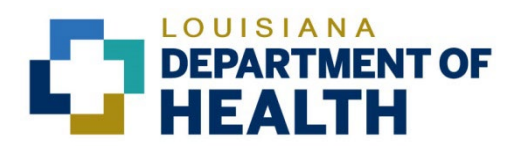

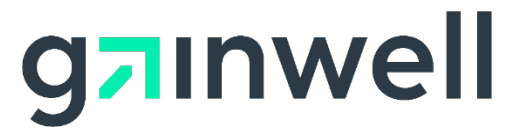

# Louisiana Medicaid Management Information System (LMMIS)

Healthy Louisiana Applications User Manual

> Date Created: 10/28/2011 Date Updated: 06/06/2023

Prepared By Technical Communications Group

### **Copyright and Disclosure Statement**

#### https://gainwelltechnologies.com/copyright/

Exercise caution to ensure the use of this information and/or software material complies with the laws, rules, and regulations of the jurisdictions with the respect to which it is used. The information contained herein is subject to change without notice upon LDH approval. Revisions may be issued to advise of such changes and/or additions.

All rights reserved. This document may be copied.

### **PROJECT INFORMATION**

| Document Title | Louisiana Medicaid Management Information System (LMMIS) –Healthy Louisiana Application User Manual |           |               |  |  |  |  |  |
|----------------|----------------------------------------------------------------------------------------------------|-----------|---------------|--|--|--|--|--|
| Author         | Technical Communications Group, Gainwell Technolog                                                  | ies LMMIS | QA            |  |  |  |  |  |
|                | Revision History                                                                                    |           |               |  |  |  |  |  |
| Date           | Description of Change                                                                               | LIFT      | Ву            |  |  |  |  |  |
| 10/28/2011     | Created User Manual                                                                                 | 6666      | J. Lavigne    |  |  |  |  |  |
| 12/01/2011     | Updated screenshots where CCN is changed to BAYOU HEALTH.                                           | 6666      | J. Lavigne    |  |  |  |  |  |
| 03/15/2012     | Added Site Provider Registry application to documentation.                                          | 6666      | J. Lavigne    |  |  |  |  |  |
| 06/19/2012     | Updated menu screenshots. Updated content based on DHH review.                                      | 6666      | J. Lavigne    |  |  |  |  |  |
| 08/15/2012     | Updated menu screenshots.                                                                           | 6666      | J. Lavigne    |  |  |  |  |  |
| 07/08/2015     | Updated screenshots on pages 26-28                                                                  | 10052     | T. Tate       |  |  |  |  |  |
| 04/03/2017     | Overall update to reflect updates in the application                                                | 10733     | Bria Beathley |  |  |  |  |  |
| 09/04/2018     | Updated as per LAMedicaid Secure Redesign                                                           | 10733     | J. Lavigne    |  |  |  |  |  |
| 12/03/2018     | Updated as per DXC Rebranding LIFT.                                                                 | 11467     | J. Lavigne    |  |  |  |  |  |
| 07/16/2020     | Updated screenshots for LAMedicaid Unsecure<br>Redesign                                             | 11689     | J. Lavigne    |  |  |  |  |  |
| 11/12/2020     | Updated document as per Gainwell Rebrand.                                                           | 12081     | J. Lavigne    |  |  |  |  |  |
| 06/06/2023     | Updated document to change support email address.                                                   | N/A       | J. Lavigne    |  |  |  |  |  |

## TABLE OF CONTENTS

| 1.0 | OVEF | RVIEW                                                                | 1  |
|-----|------|----------------------------------------------------------------------|----|
|     | 1.1  | Objectives                                                           | 1  |
| 2.0 | ACCE | ESSING THE HEALTHY LOUISIANA APPLICATIONS                            | 2  |
| 3.0 | USIN | G THE HEALTHY LOUISIANA APPLICATIONS                                 | 9  |
|     | 3.1  | 820 File Download                                                    | 10 |
|     | 3.2  | Claims File Download                                                 | 12 |
|     | 3.3  | Provider Registry                                                    | 15 |
|     |      | 3.3.1 CCN HEALTH Provider Registry Upload                            | 16 |
|     |      | 3.3.2 CCN Provider Registry Weekly Edit/Update Reports               | 18 |
|     | 3.4  | Site Provider Registry                                               | 20 |
|     |      | 3.4.1 Bayou Health Provider Site Registry Upload                     | 21 |
|     |      | 3.4.2 Bayou Health Weekly Provider Site Registry Edit/Update Reports | 23 |
|     | 3.5  | Third Party Liability Entry                                          | 25 |
|     |      | 3.5.1 TPL Record Entry                                               | 26 |
|     |      | 3.5.2 TPL Record Search                                              | 28 |
|     | 3.6  | Provider Rates Download                                              | 30 |
|     | 3.7  | Diagnosis Codes Requiring Pre-Certification                          | 32 |
|     | 3.8  | PA and Pre-cert Transactions History                                 | 34 |
|     | 3.9  | CLIA File                                                            | 36 |
|     | 3.10 | List of Providers                                                    | 38 |
|     |      |                                                                      |    |

# 1.0 OVERVIEW

### 1.1 Objectives

Healthy Louisiana applications provide secure Web-based tools for **Healthy Louisiana** Providers to access, download, and submit **Healthy Louisiana** provider related files. These applications are accessible to all **Healthy Louisiana** Providers who have a computer with Internet access using a recent version of either Firefox or Internet Explorer browser software. Providers must establish a valid online account with Louisiana Medicaid, complete with a valid Login ID and password, in order to access these Web-based applications.

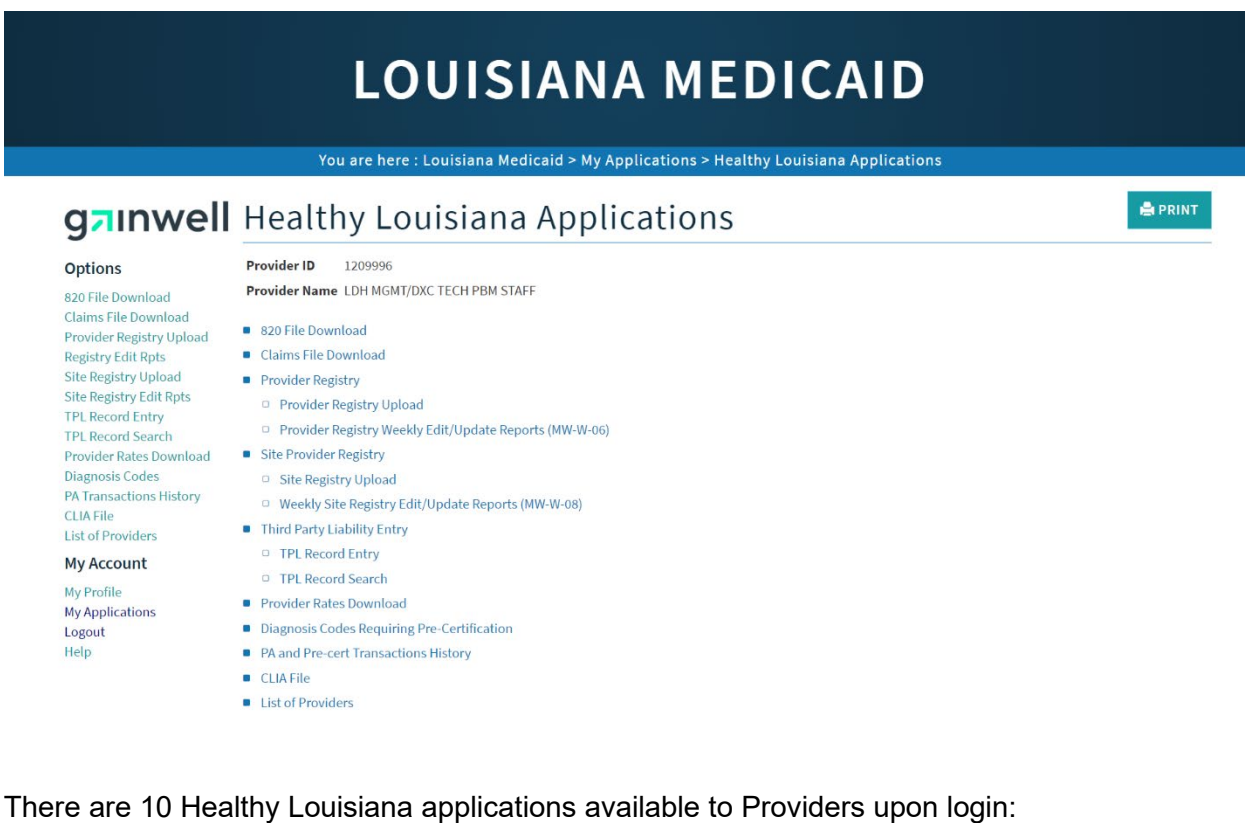

- 820 File Download
- Claims File Download
- Provider Registry
- Site Provider Registry
- Third Party Liability Entry
- Provider Rates Download
- Diagnosis Codes Requiring Pre-Certification
- PA and Pre-cert Transactions History
- CLIA File
- List of Providers

Note: All screenshots containing PHI have been blurred for use in this manual.

# 2.0 ACCESSING THE HEALTHY LOUISIANA APPLICATIONS

This section provides information on how to access the **Healthy Louisiana** applications via Provider Login. It includes instructions on how to establish an online account with Louisiana Medicaid and complete the Login ID and password process.

The Louisiana Department of Health (LDH) determines who is an authorized user defining all user access capabilities. Directions for establishing a valid online provider account are available on the Louisiana Medicaid website at <u>www.lamedicaid.com</u> under the **Website Enrollment** link located under **Provider Tools** on the left side of the main menu.

| g <mark>n</mark> inwel     |   | LA Medicai            | d     |
|----------------------------|---|-----------------------|-------|
| ABOUT US                   |   | Alauta                |       |
| PROVIDER TOOLS             | • | FRAUD AND ABUSE       | l - t |
| TRAINING/POLICY<br>UPDATES |   | MEVS                  | elet  |
| CLAIMS AND BILLING         | : | PROVIDER ENROLLMENT   |       |
| FEE SCHEDULES              |   | PROVIDER LOCATOR TOOL | ligi  |
| MEDICAID PROGRAMS          |   | PROVIDER LOGIN        | ΗEA   |
| & INITIATIVES              | • | PROVIDER MANUALS      | Ph    |
| RESOURCES                  | : | PROVIDER UPDATES      | y U   |
| SEARCH                     |   | REMITTANCE ADVICE     | 'ay   |
|                            |   | REVS                  | vin   |
|                            |   | TPL RECOVERY REQUEST  | rol   |
|                            |   |                       | alt   |

Providers who are experiencing difficulty in establishing an account or with the application may contact the Gainwell Technologies **Technical Support Desk at 1-877-598-8753**, Monday – Friday 8:00 a.m. – 5:00 p.m. CT or request support by e-mailing <u>lamedicaid@gainwelltechnologies.com</u>.

In order to access the **Healthy Louisiana** applications, or any other secure application, users must navigate through the Provider Login section of the Louisiana Medicaid web site.

Open a web browser and enter the URL for Louisiana Medicaid at <u>www.lamedicaid.com</u>. Click the **Provider Login** link under **Provider Tools** on the left side of the main menu to continue.

|                         | LC                    | UISIANA MEDICAID                                                                                      |
|-------------------------|-----------------------|----------------------------------------------------------------------------------------------------|
| g <mark>ə</mark> ınwell | LA Medicai            | d A PRINT                                                                                             |
| ABOUT US                | Alanta                |                                                                                                    |
| PROVIDER TOOLS          | FRAUD AND ABUSE       |                                                                                                    |
| TRAINING/POLICY         | MEVS                  | netherapy billing for EarlySteps providers and recycled claims, see here.                             |
| CLAIMS AND BILLING      | PROVIDER ENROLLMENT   |                                                                                                    |
| FEE SCHEDULES           | PROVIDER LOCATOR TOOL | ligibility and Reporting Requirements Updates 10/26/20                                                |
| MEDICAID PROGRAMS       |                       | IEALTH, PEDIATRIC DAY HEALTH CARE, REHABILITATION AND PERSONAL CARE SERVICES DUE TO HURRICANE DELTA - |
| & INITIATIVES           | PROVIDER MANUALS      | Phase of General Distribution Funding 10/02/20                                                        |
| RESOURCES               | PROVIDER UPDATES      | / Using MEVS 09/29/20                                                                                 |

At the Provider Login screen, users may read through the Notice to Users. In order to continue, users must enter their 10-digit National Provider Identifier (NPI) or 7-Digit Medicaid Provider ID in the field provided and enter the characters from the CAPTCHA image before clicking the **Next** button.

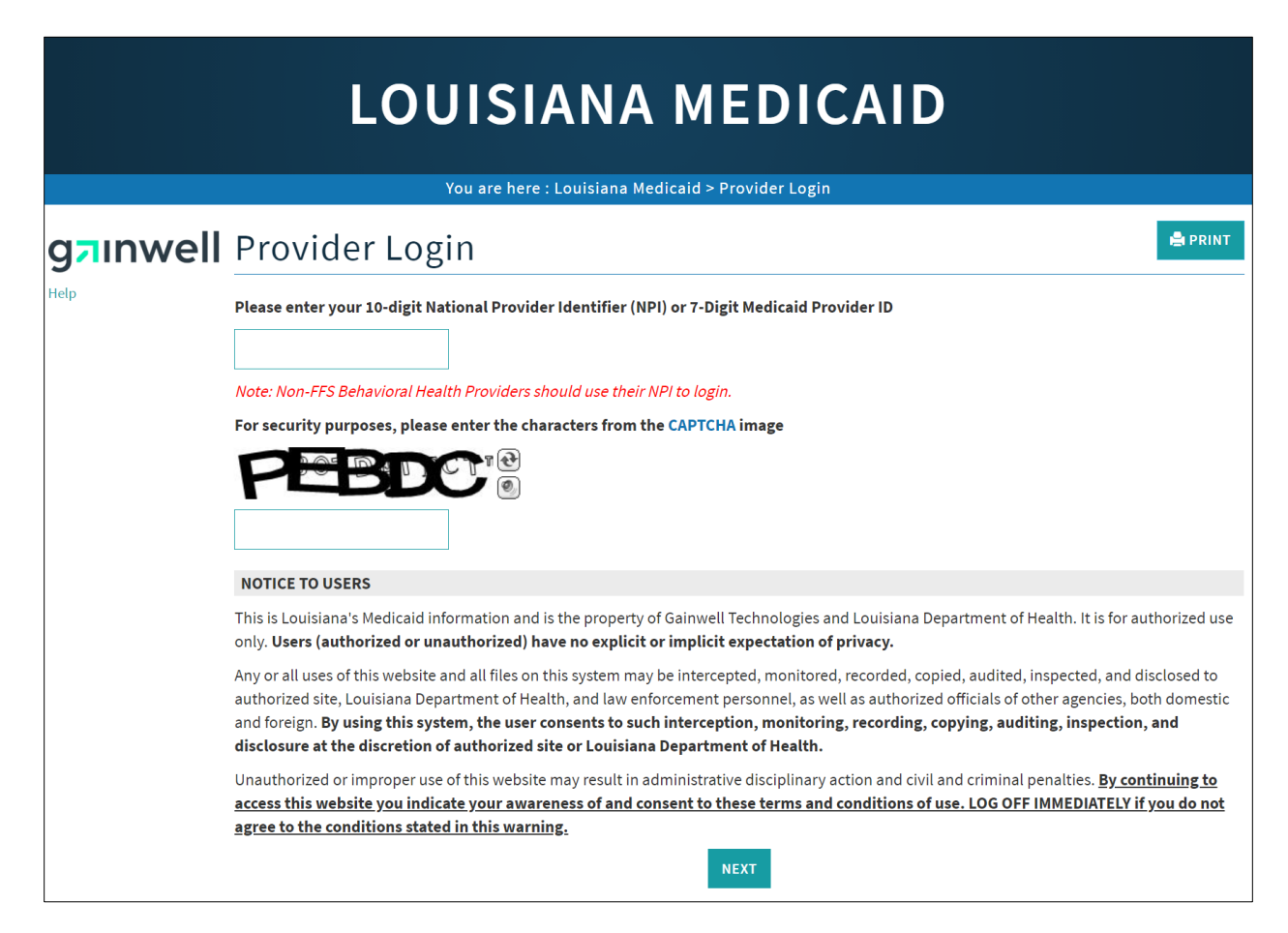

At the User Login screen, users must input their Login ID and Password before clicking the **Next** button to continue.

**Note:** Login ID and Password are case sensitive.

| You are here : LAMedicaid.com                                                                                               |
|----------------------------------------------------------------------------------------------------|
| User Login                                                                                                    |
| Please enter your Restricted Applications' Login ID and Password.<br>Remember the Login ID and Password are case sensitive. |
| Login ID<br>testing                                                                                                    |
| Password                                                                                                    |
| Need help?                                                                                                    |
| <ul> <li>Forgot Your Login ID?</li> <li>Forgot Your Password?</li> <li>Forgot login ID and Password?</li> </ul>             |

Users will be directed to the Provider Applications page where they can access their authorized applications.

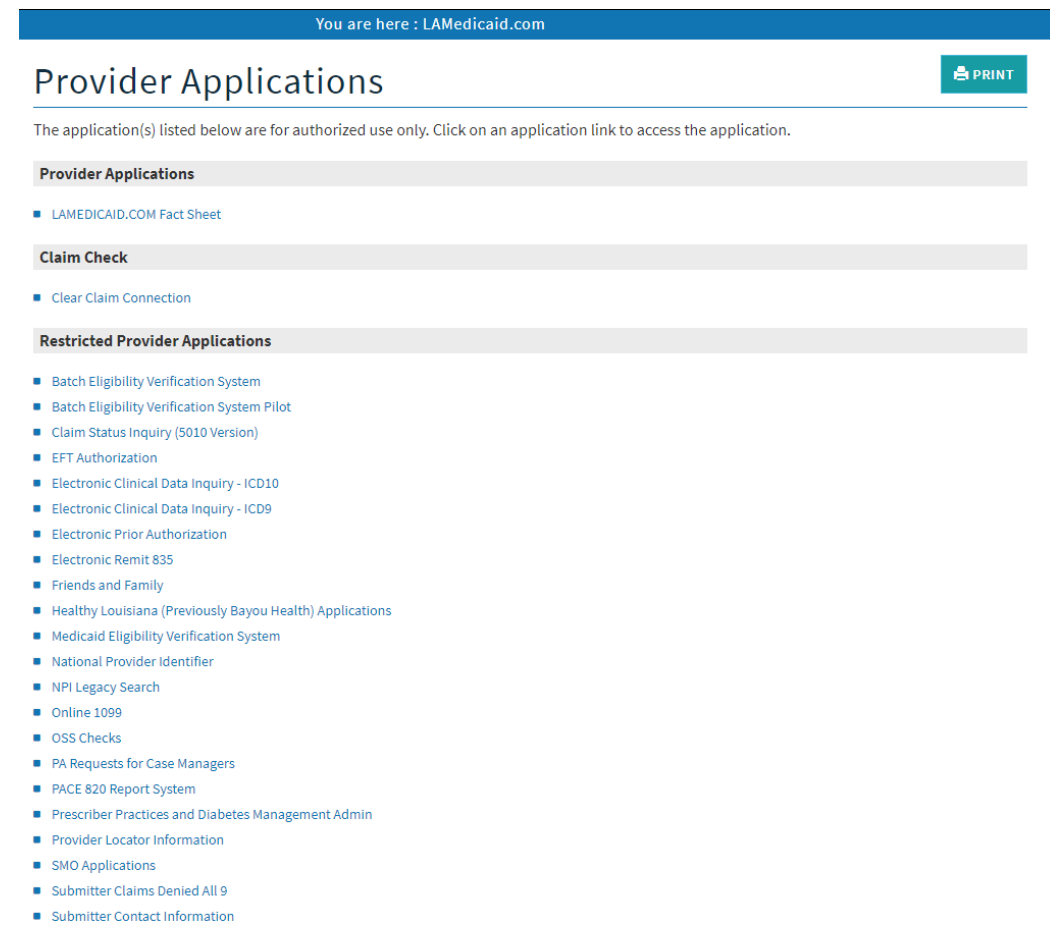

- Submitter Linked Providers
- Weekly Remittance Advices

The Provider Applications Area screen is displayed. Click the **Healthy Louisiana (Previously Bayou Health) Applications** hyperlink to continue.

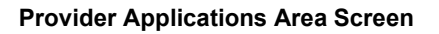

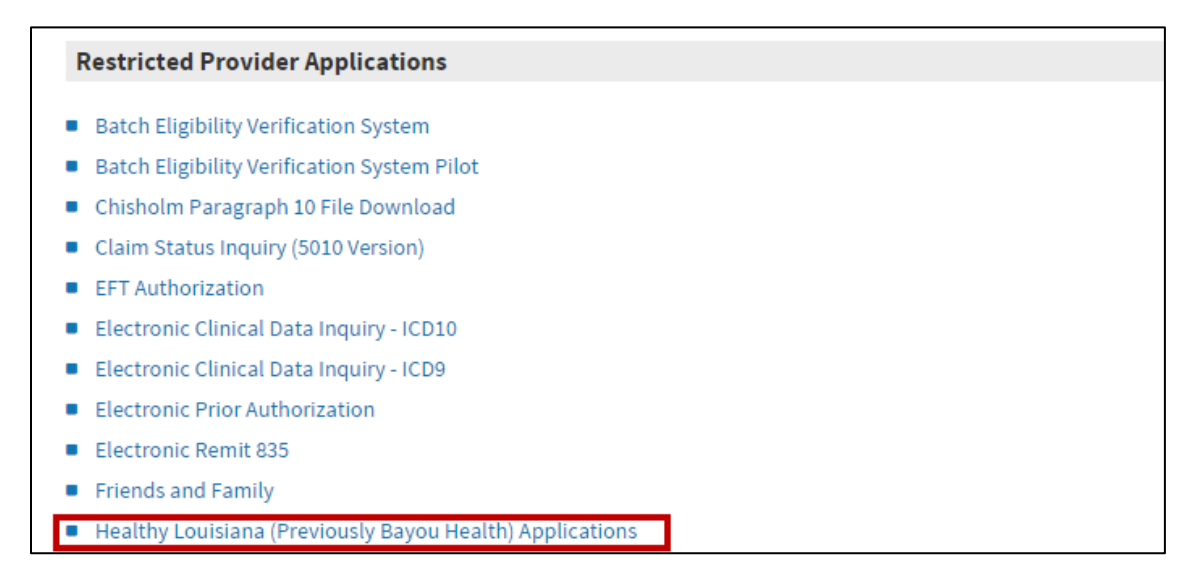

**Note:** The list of applications shown here is comprehensive; therefore you may not see as many options on the Provider Applications page.

The Healthy Louisiana Applications screen will be displayed. and you may select from the list as shown below.

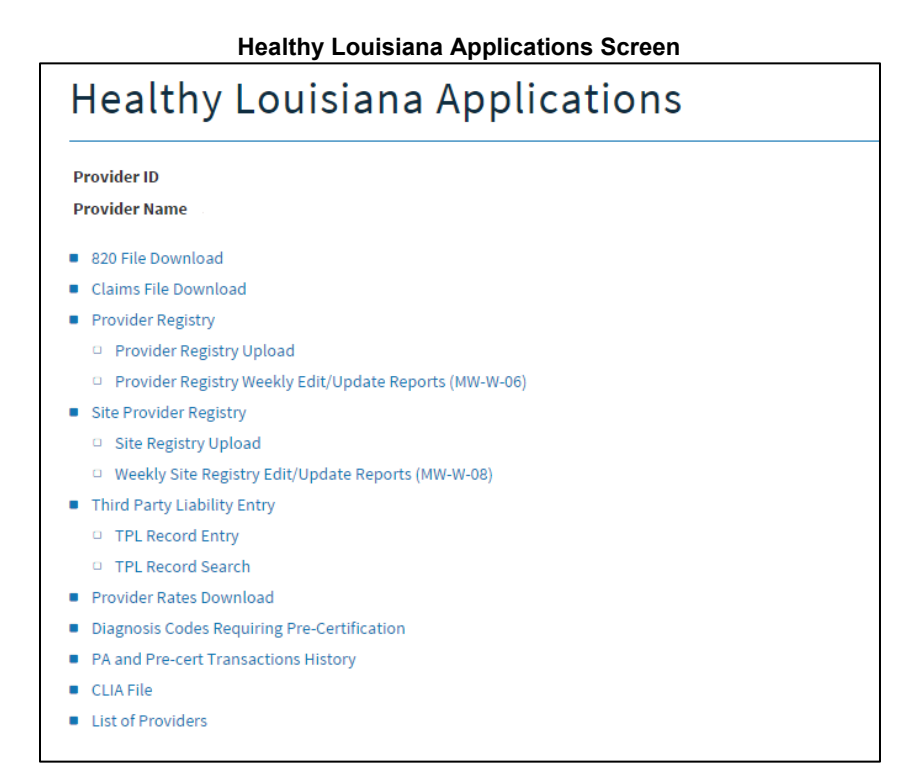

### New Functionality

Please note that with the new redesign, backwards navigation throughout any application can be done by clicking on the breadcrumb trail located on the blue ribbon at the top of any screen.

Users also have access to a **Print** screen button located on the top right hand corner of every screen.

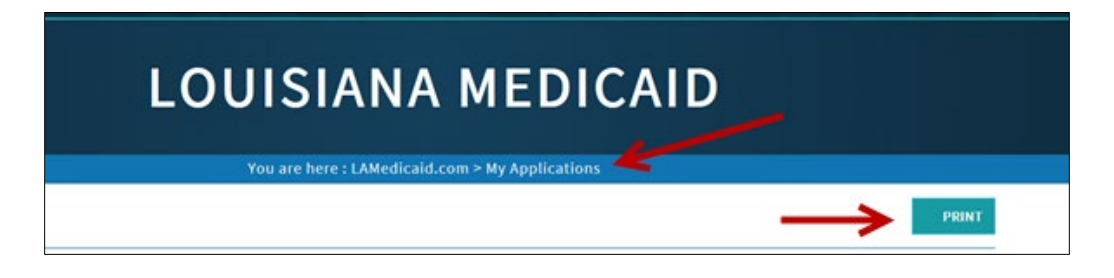

# 3.0 USING THE HEALTHY LOUISIANA APPLICATIONS

This section of the User Manual presents information on navigating through the 10 Healthy Louisiana applications:

- 820 File Download •
- Claims File Download •
- Provider Registry •
- Site Provider Registry •
- Third Party Liability Entry •
- **Provider Rates Download** •
- **Diagnosis Codes Requiring Pre-Certification** •
- PA and Pre-cert Transactions History •
- **CLIA File** •
- List of Providers •

#### **Healthy Louisiana Applications Screen**

# **LOUISIANA MEDICAID**

You are here : Louisiana Medicaid > My Applications > Healthy Louisiana Applications

### **g7Inwell** Healthy Louisiana Applications

🚔 PRINT

#### Options

#### 820 File Download Claims File Download Provider Registry Upload Registry Edit Rpts Site Registry Edit Rpts **TPL Record Entry** TPL Record Search Provider Rates Download Site Provider Registry Diagnosis Codes PA Transactions History

**CLIA** File List of Providers

#### My Account

My Profile My Applications Logout Help

#### Provider ID 1209996

Provider Name LDH MGMT/DXC TECH PBM STAFF

- 820 File Download
- Claims File Download
- Provider Registry Upload
- Provider Registry Weekly Edit/Update Reports (MW-W-06)
- Site Registry Upload
- Weekly Site Registry Edit/Update Reports (MW-W-08)
- Third Party Liability Entry
- TPL Record Entry
- TPL Record Search
- Provider Rates Download
- Diagnosis Codes Requiring Pre-Certification
- PA and Pre-cert Transactions History
  - CLIA File List of Providers

### 3.1 820 File Download

The 820 File Download application enables Healthy Louisiana Providers to view and download Provider Remittance Files in the HIPAA X12N 820 standard format. These files are updated on a monthly basis. To access the 820 File Download application, click **820 File Download** from the Healthy Louisiana Applications screen.

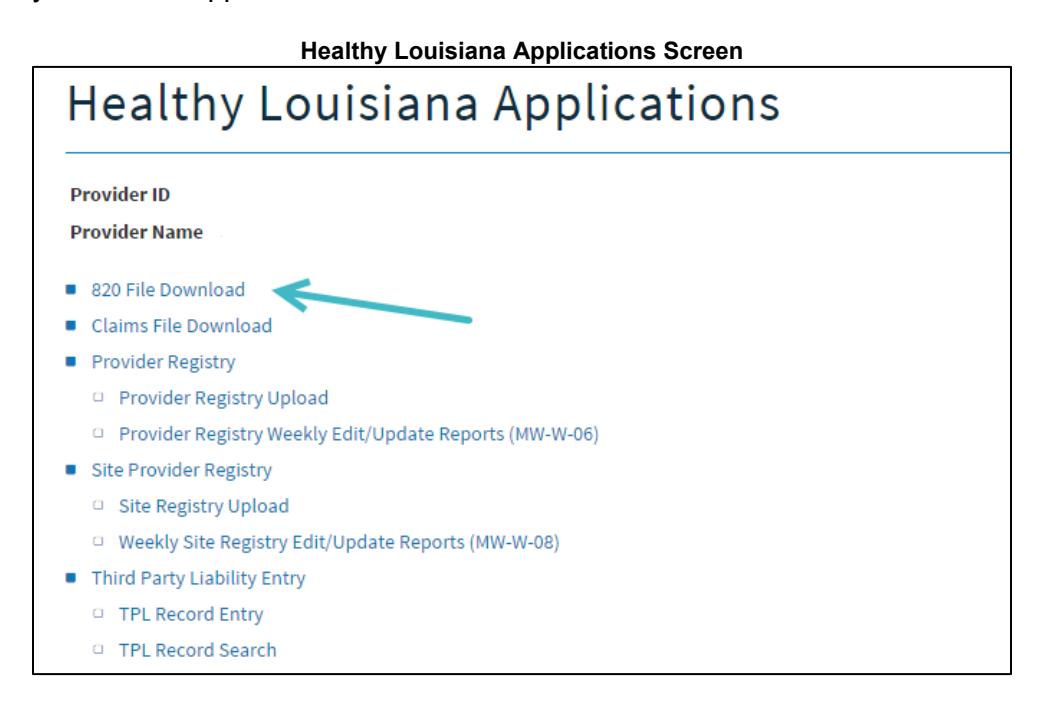

The 820 File Download screen displays Provider ID and Provider Name as well as the total number of available files for viewing/download. Users may navigate through pages of multiple records via the drop down box or links provided. The 820 files are listed in order by Remittance Date. To view/download a file, click the **Download** link located under the 820 column.

| BAYOU                        | HEAL       | TH 8                         | 20 FI    | LE | DO۱ | ΝN | LO | AD |  |
|------------------------------|------------|------------------------------|----------|----|-----|----|----|----|--|
| Provider ID<br>Provider Name |            | ·                            |          |    |     |    |    |    |  |
|                              | Page 1 V   | of 1<br>s Next » Last »      |          |    |     |    |    |    |  |
|                              |            | File                         | 820      |    |     |    |    |    |  |
|                              | 01/26/2016 | CAP-<br>2162438-<br>20160126 | Download |    |     |    |    |    |  |
|                              |            |                              |          |    |     |    |    |    |  |

#### BAYOU HEALTH 820 File Download Screen

Click Open to view the 820 file or Save to save it to the computer.

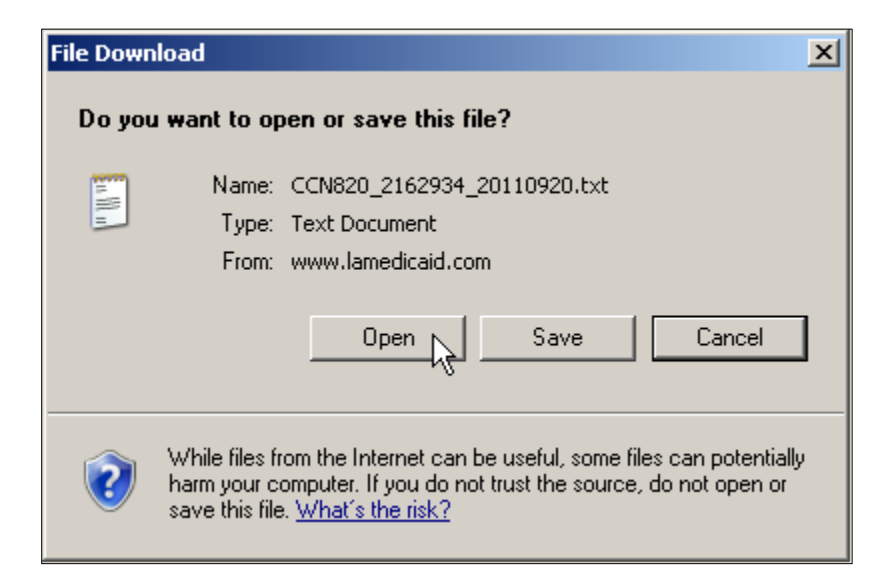

The 820 file is displayed as a .txt file and opens in notepad.

#### Healthy Louisiana 820 File

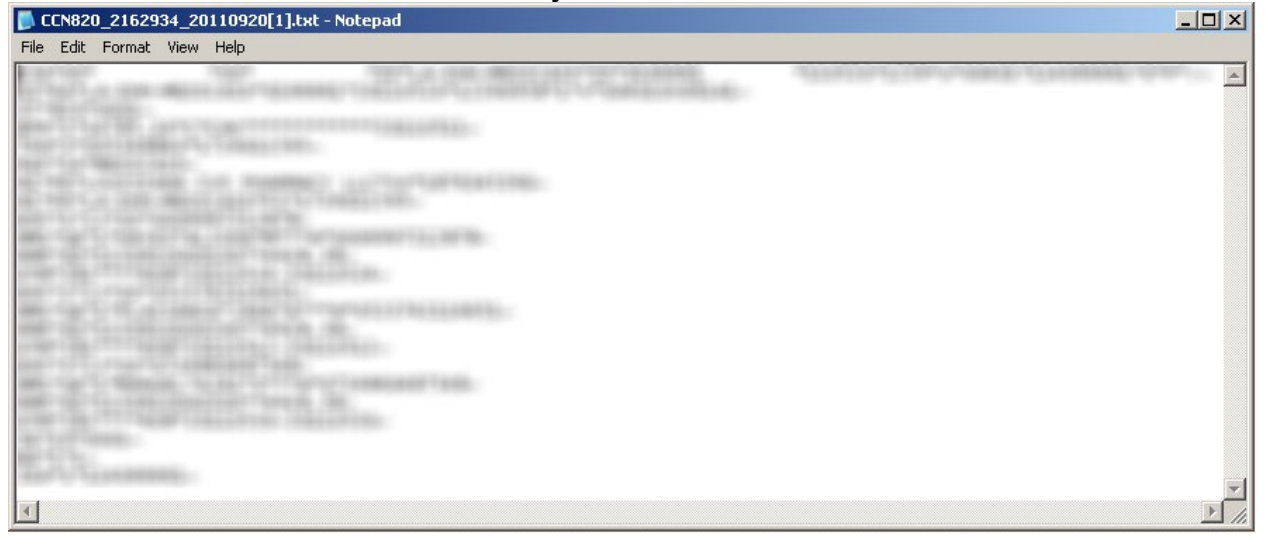

### 3.2 Claims File Download

The Claims File Download application enables Healthy Louisiana Providers to view and download weekly claims extract data. These files are updated on a weekly basis (Wednesday before midnight).

To access the Claims File Download application, click **Claims File Download** from the Healthy Louisiana Applications screen.

| Healthy Louisiana Applications                                             |  |
|----------------------------------------------------------------------------|--|
| Provider ID<br>Provider Name                                               |  |
| 820 File Download                                                          |  |
| Claims File Download                                                       |  |
| Provider Registry                                                          |  |
| Provider Registry Upload                                                   |  |
| <ul> <li>Provider Registry Weekly Edit/Update Reports (MW-W-06)</li> </ul> |  |

The Claims File Download screen displays Provider ID and Provider Name as well as the total number of available files for viewing/download. Users may navigate through pages of multiple records via the drop down box or links provided. The Claims file extracts are listed in order by Remittance Date. To view/download a file, click the **Download** link associated with the record.

| BAYOU                        | HEALTH                                    | CLAI      | MS FI    | LE | DO         | WNLOAD                                     |
|------------------------------|-------------------------------------------|-----------|----------|----|------------|--------------------------------------------|
| Provider ID<br>Provider Name |                                           |           |          |    |            |                                            |
|                              | Page 1 ▼ of 5<br>«First «Previous Next» L | .ast »    |          |    | Legend     | :                                          |
|                              |                                           | File      |          |    | Report     | Description                                |
|                              | 04/07/2015                                | CCN-W-001 | Download |    | 001<br>005 | Claim Summary<br>Denial/Exceptions Summary |
|                              | 04/07/2015                                | CCN-W-005 | Download |    | 010        | Claims Detail                              |
|                              | 04/07/2015                                | CCN-W-010 | Download |    |            |                                            |
|                              | 04/14/2015                                | CCN-W-001 | Download |    |            |                                            |
|                              | 04/14/2015                                | CCN-W-005 | Download |    |            |                                            |
|                              | 04/14/2015                                | CCN-W-010 | Download |    |            |                                            |
|                              | 04/21/2015                                | CCN-W-001 | Download |    |            |                                            |
|                              | 04/21/2015                                | CCN-W-005 | Download |    |            |                                            |
|                              | 04/21/2015                                | CCN-W-010 | Download |    |            |                                            |
|                              | 04/28/2015                                | CCN-W-001 | Download |    |            |                                            |
|                              |                                           |           |          |    |            |                                            |

Healthy Louisiana Claims File Download Screen

There are 3 types of Claims extracts as noted by the legend on the BAYOU HEALTH Claims File Download:

- Claims Summary (CCN-O-001)
- Denial/Exceptions Summary (CCN-O-005)
- Claims Detail (CCN-O-010)

Click Open to view the Claims File extract or Save to save it to the computer.

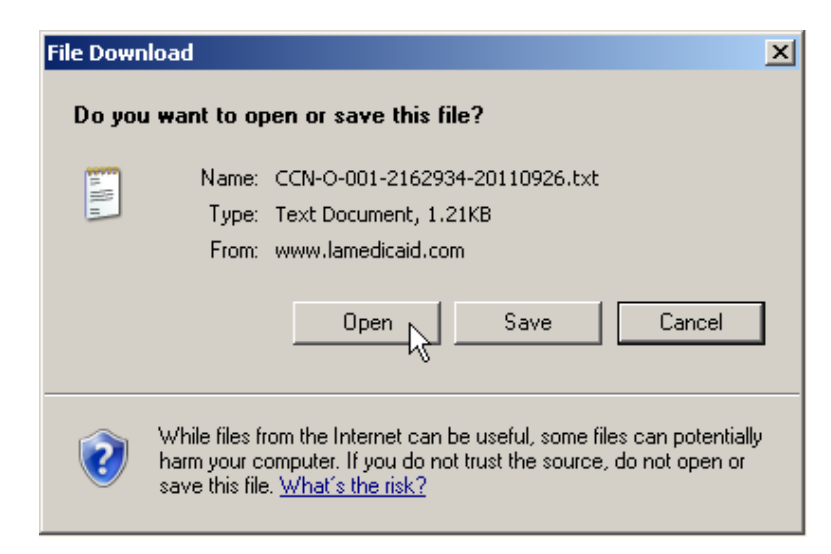

The files are displayed as a .txt file and opens in notepad.

### Claims Summary File Extract (CCN-O-001)

| 📕 CCN-0-001-2                                                                                                    | 162934-20110926[1].txt - Notepad                                                                                                    |                    |
|----------------------------------------------------------------------------------------------------|----------------------------------------------------------------------------------------------------|--------------------|
| File Edit Forma                                                                                                    | at View Help                                                                                                    |                    |
| 0ACCN-0-001<br>1ACCN-0-001<br>1ACCN-0-001<br>1ACCN-0-001<br>1ACCN-0-001<br>1ACCN-0-001<br>1ACCN-0-001<br>1ACCN-0-001<br>1ACCN-0-001<br>1ACCN-0-001<br>1ACCN-0-001 | A20110926AClaims Summary<br>A00000001A01A0000047A0000007A00014.89A<br>A0000002A02A00000986A00000186A00018.86A<br>A0000004A04A00005397A0000840A00015.56A<br>A00000005A07A0000080A00000032A00040.00A<br>A0000006A08A00000030A0000000A00000.00A<br>A0000008A10A0000059A00000079A00013.39A<br>A0000008A10A0000250A00000079A00013.39A<br>A0000009A11A0000002A000000A00000.00A<br>A00000010A12A0000231A000003A00026.61A<br>A00000012A14A00000550A0000002A00004.00A | ^0166611^ <u> </u> |
| 9ACCN-0-001                                                                                                    | A00000013A13A00000779A00000183A00023.75A<br>A00000013A99A00010641A00002004A000000.19A                                                                                                    | -<br>-<br>         |

Denial/Exceptions Summary File Extract (CCN-O-005)

| 📕 (  | CN-0-003 | 5-216 | 52934-2 | 20110 | 926[1] | .txt - N | Notepa | ad    |     |   |  |  |  |     |      | _    |   | ×  |
|------|----------|-------|---------|-------|--------|----------|--------|-------|-----|---|--|--|--|-----|------|------|---|----|
| File | Edit Fo  | ormat | View    | Help  |        |          |        |       |     |   |  |  |  |     |      |      |   |    |
| 040  | CN-0-0   | 05 ^  | 120110  | 0926/ | Edit   | Disp     | posit  | tion  | Sum | 1 |  |  |  | ۸ – | 0166 | 611/ | ι |    |
| 1/0  | ICN-0-0  | )05 ^ | ^00000  | 0001/ | 01/0   | 068/0    | 20000  | 0001/ | ٨   |   |  |  |  |     |      |      | 1 |    |
| 1/0  | ICN-0-0  | )05 ^ | ^00000  | 2002/ | 01/0   | 09640    | 0000   | 0002/ | ٨   |   |  |  |  |     |      |      |   |    |
| 1/0  | ICN-0-0  | )05 ^ | ^00000  | 0003/ | 01/0   | 161/(    | 0000   | 0001/ | ٨   |   |  |  |  |     |      |      |   |    |
| 1/0  | ICN-0-0  | )05 ^ | ^00000  | 0004/ | 01/0   | 162/0    | 20000  | 0001/ | ٨   |   |  |  |  |     |      |      |   |    |
| 1/0  | ICN-0-0  | )05 ^ | ^00000  | 0005/ | 01/0   | 165/0    | 20000  | 0001/ | ٨   |   |  |  |  |     |      |      |   |    |
| 140  | ICN-0-0  | )05 ^ | ^00000  | 0006/ | 01/0   | 166^(    | 0000   | 0001/ | ٨   |   |  |  |  |     |      |      |   |    |
| 1/0  | ICN-0-0  | )05 ^ | ^00000  | 0007/ | 01/0   | 217/(    | 0000   | 0001/ | ٨   |   |  |  |  |     |      |      |   |    |
| 1/0  | ICN-0-0  | )05 ^ | ^00000  | 0008/ | 01/0   | 30640    | 20000  | 0001/ | ٨   |   |  |  |  |     |      |      |   |    |
| 1^0  | ICN-0-0  | )05 ^ | ^00000  | 0009/ | 01/0   | 519^(    | 20000  | 0001/ | ٨   |   |  |  |  |     |      |      |   |    |
| 1/0  | ICN-0-0  | )05 ^ | ^00000  | 0010/ | 0370   | 106/0    | 0000   | 0007/ | ٨   |   |  |  |  |     |      |      |   |    |
| 1/0  | ICN-0-0  | )05 ^ | ^00000  | 0011/ | 0370   | 114^(    | 0000   | 0003/ | ٨   |   |  |  |  |     |      |      |   |    |
| 1/0  | ICN-0-0  | )05 ^ | ^00000  | 0012/ | 0370   | 116/(    | 20000  | 0044/ | ٨   |   |  |  |  |     |      |      |   |    |
| 1^0  | ICN-0-0  | )05 ^ | ^00000  | 0013/ | 0370   | 120/0    | 20000  | 0004/ | ٨   |   |  |  |  |     |      |      |   |    |
| 140  | CN-0-0   | 05 ^  | ^00000  | 0014/ | 0340   | 12740    | 0000   | 0004/ | ٨   |   |  |  |  |     |      |      |   |    |
|      |          |       |         |       |        |          |        |       |     |   |  |  |  |     |      |      |   | •  |
|      |          |       |         |       |        |          |        |       |     |   |  |  |  |     |      |      | ▶ | // |

#### Claims Detail File Extract (CCN-O-010)

| ile  | Edit | Format         | View Help                                                                                                    |                                                                                                    |
|------|------|----------------|----------------------------------------------------------------------------------------------------|----------------------------------------------------------------------------------------------------|
| 1912 | 11   | 1210           | THE LOOP OF THE REAL TO A CONTRACT OF THE REAL OF THE REAL OF THE  |                                                                                                    |
|      |      | and the second | Territori Seneral della della di la consectonomene della di territori di                                                                                                    | -                                                                                                    |
|      |      | and a          | Supervised Senders real of the destination of the sender senders and the sender sender senders and the sender senders and the senders and thes | -                                                                                                    |
|      |      | and a          | Submites / Subjects - All (s) Subjects - Subjects - Sub | 10.01                                                                                                    |
|      |      | and a          |                                                                                                    | -                                                                                                    |
|      |      | 1996           |                                                                                                    |                                                                                                    |
|      |      | -              | Summeric Street and a summerican summerican summeric                                                                                                    |                                                                                                    |
|      |      | ale I          | Summer - Long - 1 - 1 - 1 - 1 - 1 - 1 - 1 - 1 - 1 -                                                                                                    |                                                                                                    |
|      |      | ani i          |                                                                                                    | 1000                                                                                                    |
|      |      | and I          | Therein Server Server Statement Statement Stat | 1917                                                                                                    |
|      |      | and I          | Execute Sector ( 1997) 1 Sector Sector ( 1997) 1 Sector ( 1997)                                                                                                    | 00                                                                                                    |
|      |      |                | Transfer teregetingen, et 1 1500001500000000 et 1 Second Second                                                                                                    | -617                                                                                                    |
|      |      |                | Transmitterenergy and it isononetenergy and it is incompany and                                                                                                    | 60                                                                                                    |
|      |      |                | Tennes secondarias and a secondariana and a second second second                                                                                                    | 80                                                                                                    |
|      |      | 1              |                                                                                                    | -                                                                                                    |
|      |      | and a          | 10000000000000000000000000000000000000                                                                                                    | -                                                                                                    |
|      | 11   | 1000           | NAMES - TANDALINA - AND                                                                                                    | -                                                                                                    |
|      | 1.1  | -              | Second Second Se | -                                                                                                    |
|      |      |                |                                                                                                    | in the second second se |

### 3.3 **Provider Registry**

The Provider Registry application enables CCN Providers to upload only their Provider Registry files, as well as view/download CCN Provider Registry Weekly Edit/Update Reports. Provider Registry files are updated on a weekly basis (Friday night before midnight). To access the Provider Registry application, click **Provider Registry** from the Healthy Louisiana Applications screen.

| Healthy Louisiana Applications                                             |  |
|----------------------------------------------------------------------------|--|
| Provider ID<br>Provider Name                                               |  |
| <ul><li>820 File Download</li><li>Claims File Download</li></ul>           |  |
| Provider Registry                                                          |  |
| <ul> <li>Provider Registry Upload</li> </ul>                               |  |
| <ul> <li>Provider Registry Weekly Edit/Update Reports (MW-W-06)</li> </ul> |  |

The Provider Registry screen displays Provider ID and Provider Name. Providers may either upload a Provider Registry file or view/download Provider Registry Weekly Edit/Update reports.

**CCN Provider Registry Screen** 

Healthy Louisiana Provider Registry Provider ID Provider Name CCN Provider Registry Upload CCN Provider Registry Weekly Edit/Update Reports (MW-W-06)

### 3.3.1 CCN HEALTH Provider Registry Upload

To upload a Provider Registry file, click the CCN Provider Registry Upload link.

**CCN Provider Registry Screen** 

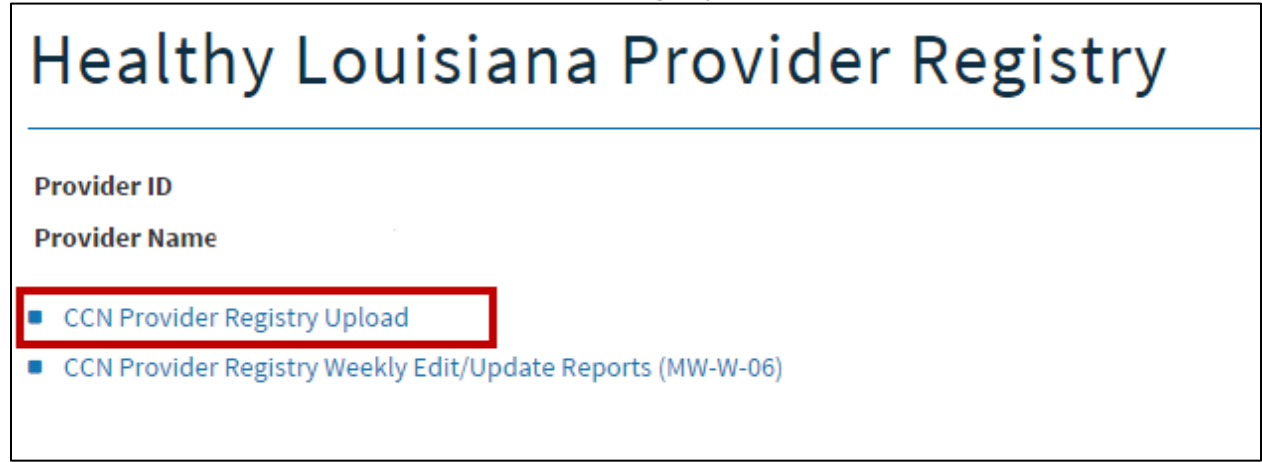

Click the **Browse** button.

CCN Provider Registry Upload Screen

| Healthy Louisiana Provider Registry Upload                                                                                 | 🚔 PRINT |
|----------------------------------------------------------------------------------------------------|---------|
| Provider ID     1209996       Provider Name     LDH MGMT/DXC TECH PBM STAFF                                                |         |
| Filename: Choose File                                                                                                    |         |
| TRANSMIT FILE TO GAINWELL TECHNOLOGIES CANCEL TRANSMISSION                                                                 |         |
| Note: Please name your file in the following manner:                                                                       |         |
| YYYYMMDD_NNNNNN_PR.txt                                                                                                    |         |
| where <b>YYYYMMDD</b> is the date of the submission (YMD format), and <b>NNNNNN</b> is your assigned Medicaid Provider ID. |         |
|                                                                                                    |         |

| hoose file  |                                                                                                    |                      |          |                  | ? ×      |
|-------------|----------------------------------------------------------------------------------------------------|----------------------|----------|------------------|----------|
| Look in:    | providenes                                                                                                    | gistry               | •        | + 🗈 💣 🗊 -        |          |
|             |                                                                                                    | The profile of the s |          | 1 HERE 1. 2 - 1. |          |
| My Recent   |                                                                                                    |                      |          |                  |          |
| Documents   | E-monthing                                                                                                    |                      |          |                  |          |
|             |                                                                                                    |                      |          |                  |          |
| Desktop     |                                                                                                    |                      |          |                  | 5        |
|             | - in the second                                                                                                    |                      |          |                  |          |
|             |                                                                                                    |                      |          |                  |          |
| My Computer |                                                                                                    |                      |          |                  |          |
|             | Contractory of                                                                                                    |                      |          |                  |          |
|             |                                                                                                    |                      |          |                  | 10111    |
| Mu Network  |                                                                                                    |                      |          |                  |          |
| Places      | and the second second sec |                      | 1.000    |                  | -        |
|             | •                                                                                                    |                      |          |                  | •        |
|             | File name:                                                                                                    | 20110726_266661      | 4_PR.txt | •                | Open     |
|             | Files of type:                                                                                                    | All Files (".")      |          | -                | Cancel 1 |

Select the Provider Registry file to upload, and then click **Open**.

Click **Transmit File to Gainwell Technologies** to upload the Provider Registry file or **Cancel Transmission** to cancel the operation.

|    | TRANSMIT FILE TO GAINWELL TECHNOLOGIES                                                                                    |
|----|----------------------------------------------------------------------------------------------------|
| N  | lote: Please name your file in the following manner:                                                                      |
| Ŷ  | YYYMMDD_NNNNNN_PR.txt                                                                                                    |
| y. | where <b>YYYYMMDD</b> is the date of the submission (YMD format), and <b>NNNNNN</b> is our assigned Medicaid Provider ID. |
|    |                                                                                                    |

**Note:** All files must be named in the following manner **YYYYMMDD\_NNNNNN\_PR.txt** where **YYYYMMDD** is the date of the submission (YMD format), and **NNNNNN** is the assigned Medicaid Provider ID followed by the "**\_PR.txt**" suffix.

Upon successful upload, users receive the following message: "Your submitted file has been received." This is followed by the name of the Provider Registry file uploaded.

### 3.3.2 CCN Provider Registry Weekly Edit/Update Reports

To View/Download a Healthy Louisiana Provider Registry Weekly Edit/Update report click the **CCN Provider Registry Weekly Edit/Update Reports (MW-W-06)** link.

#### **CCN Provider Registry Screen**

| Healthy Louisiana Provider Reg                                                 | stry |
|--------------------------------------------------------------------------------|------|
| Provider ID<br>Provider Name                                                   |      |
| <ul> <li>CCN Provider Registry Upload</li> </ul>                               |      |
| <ul> <li>CCN Provider Registry Weekly Edit/Update Reports (MW-W-06)</li> </ul> |      |

CCN Provider Registry Weekly Edit/Update Reports screen displays Provider ID and Provider Name as well as the total number of available files for viewing/download. Users may navigate through pages of multiple records via the drop down box or links provided. The Provider Registry reports are listed in order by Date. To view/download a report, click the **Download** link associated with the Date.

| Bayou                        | Health                         | יPro ו                | vider Registry - Download Report |
|------------------------------|--------------------------------|-----------------------|----------------------------------|
| Provider ID<br>Provider Name | Page 1 V<br>« First « Previous | of 1<br>Next » Last » |                                  |
|                              | Dates                          |                       |                                  |
|                              | 01/26/2016                     | Download              |                                  |
|                              |                                |                       |                                  |

Click **Open** to view the Provider Registry report or **Save** to save it to the computer.

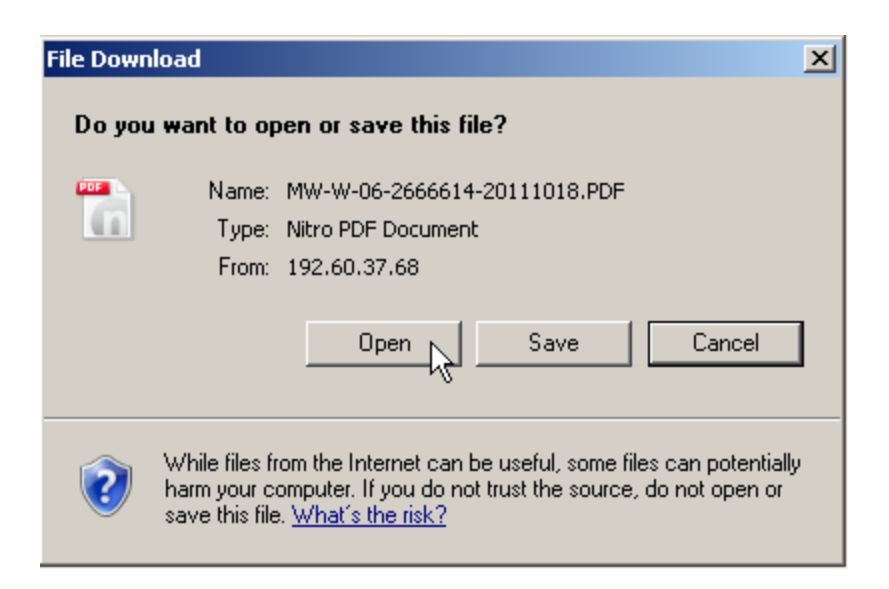

The Provider Registry report is displayed as a .pdf file.

#### Provider Registry Weekly Edit/Update Report

|      |     |          |            | Poport' WW-W-06           |                  |               |        | T      | ZIN DAT | ·F.  | 20111 | 199  |      |      |      |      |       | 1 |
|------|-----|----------|------------|---------------------------|------------------|---------------|--------|--------|---------|------|-------|------|------|------|------|------|-------|---|
|      |     |          |            | Report. MW W 00           | State            | of Louisiana  |        |        | ton DAI | L.   | 20111 | 122  |      |      |      |      |       | 1 |
|      |     |          |            |                           | Department of    | Health and He | enite  | 1.     |         |      |       |      |      |      |      |      |       |   |
|      |     |          |            |                           | Bureau of Healt  | h Services Fi | nanci  | ing    |         |      |       |      |      |      |      |      |       |   |
|      |     |          |            |                           | BAYOU            | HEALTH Plan   | nunci  |        |         |      |       |      |      |      |      |      |       |   |
|      |     |          |            | Report MW-W-              | -06: Weekly Prov | ider Registry | Edit   | /Indat | e Reno  | rt   |       |      |      |      |      |      |       |   |
|      |     |          |            | Report of and a           |                  | ider negroti, | 2011   | opaar  | ie nepe |      |       |      |      |      |      |      |       |   |
|      |     |          |            |                           | R_CCN            | _ID=2162438 - |        |        |         |      |       |      |      |      |      |      |       |   |
|      |     |          |            |                           |                  |               |        |        |         |      |       |      |      |      |      |      |       |   |
| RECO | ORD |          |            |                           |                  | ASSIGNED      | ACC    |        |         |      |       |      |      |      |      |      |       |   |
| TYF  | Έ   | PROV ID  | NPI        | NAME                      | TAXONOMY 1       | MEDICAID ID   | REJ    | ERR1   | ERR2    | ERR3 | ERR4  | ERR5 | ERR6 | ERR7 | ERR8 | ERR9 | ERR10 |   |
| N    |     | 1050694  |            | TAMES I CURTETORNER M.D.  |                  | 0000000       | D      | 0.99   | 000     | 000  | 000   | 000  | 000  | 000  | 000  | 000  | 000   |   |
| IN N |     | 10550694 |            | TAMES L. CHRISTOPHER M.D. |                  | 0000000       | D      | 020    | 000     | 000  | 000   | 000  | 000  | 000  | 000  | 000  | 000   |   |
| IN N |     | 1069199  | ******     | CEORCE D SACREDA M D      | ******           | 0000000       | D      | 021    | 028     | 000  | 000   | 000  | 000  | 000  | 000  | 000  | 000   |   |
| IN N |     | 1062130  | *********  | CEORCE D. SACRERA M.D.    | **********       | 0000000       | D      | 020    | 000     | 000  | 000   | 000  | 000  | 000  | 000  | 000  | 000   |   |
| IN N |     | 1002130  | *****      | CEORCE D. SAGRERA M.D.    |                  | 0000000       | D      | 021    | 020     | 000  | 000   | 000  | 000  | 000  | 000  | 000  | 000   |   |
| IN N |     | 1002130  | *****      | ADCHTE E DEFATEALE M.D.   | *****            | 0000000       | R<br>D | 021    | 028     | 000  | 000   | 000  | 000  | 000  | 000  | 000  | 000   |   |
| IN N |     | 1003930  | *****      | ARCHIE F. DREAZEALE M.D.  | *******          | 0000000       | n      | 004    | 000     | 000  | 000   | 000  | 000  | 000  | 000  | 000  | 000   |   |
| IN N |     | 1003930  | XXXXXXXXXX | DONALD & DAVY M.D.        | XXXXXXXXXXX      | 0000000       | R      | 021    | 004     | 000  | 000   | 000  | 000  | 000  | 000  | 000  | 000   |   |
| IN N |     | 1009130  | *****      | DONALD A. FAVI M.D.       | *****            | 0000000       | R<br>D | 028    | 000     | 000  | 000   | 000  | 000  | 000  | 000  | 000  | 000   |   |

| Report: MW-W-06 RUN DATE:                                                                                                    | 20111122 | 25 |
|----------------------------------------------------------------------------------------------------|----------|----|
| State of Louisiana                                                                                                    |          |    |
| Department of Health and Hospitals                                                                                                    |          |    |
| Bureau of Health Services Financing                                                                                                    |          |    |
| BAYOU HEALTH Plan                                                                                                    |          |    |
| Report MW-W-06: Weekly Provider Registry Edit/Update Report                                                                                                    |          |    |
| Error Codes (A=Accepted, R=Rejected):                                                                                                    |          |    |
| 000=(A) No errors found                                                                                                    |          |    |
| 001=(k) Missing/Invalid NPI (not 10 digits)                                                                                                    |          |    |
| 002=(K) Missing/invaid Entity 19pb (Must be 1 or 2)                                                                                                    |          |    |
| 003-(k) Florider record must information (among address context none at )                                                                                                    |          |    |
| 00F-(k) Wissing required information (name, actions, contact name, etc.)                                                                                                    |          |    |
| 006 (N) insting invariant provider type of speciarcy $006$ (if one is submitted and it is not a valid value)                                                                                                    |          |    |
| 007-00 Missing/Invalid encliment indicator (mist be N.C. or D)                                                                                                    |          |    |
| 00% (R) Wiscing/Invalid enrollment effective date                                                                                                    |          |    |
| 009=(8) Invalid namel onen indicator value (must be Y. N)                                                                                                    |          |    |
| 010=(R) Invalid Language indicator value (must be 0, 1, 2, 3, 4, 5, 1st indicator cannot be 0)                                                                                                    |          |    |
| 011=(R) Invalid Age Restriction indicator value (must be 0.1.2)                                                                                                    |          |    |
| 012=(R) Invalid PCP Linkage Maximum value (must be numeric or zeros)                                                                                                    |          |    |
| 013=(R) Invalid PCP Linkage BAYOU HEALTH value (must be numeric or zeros)                                                                                                    |          |    |
| 014=(R) Invalid PCP Linkage Other value (must be numeric or zeros)                                                                                                    |          |    |
| 015=(R) Invalid Family-Only indicator value (must be 0,1)                                                                                                    |          |    |
| 016=(R) Missing BAYOU HEALTH Contract Name or Number (found only spaces)                                                                                                    |          |    |
| 017=(R) Missing/Invalid BAYOU HEALTH Contract begin date                                                                                                    |          |    |
| 018=(R) Missing/Invalid BAYOU HEALTH Contract termination date                                                                                                    |          |    |
| 019=(R) Missing provider parish (at least 1 must be submitted)                                                                                                    |          |    |
| 020=(R) Invalid provider parish value (for a submitted value)                                                                                                    |          |    |
| 021=(R) Duplicate NPI records found. Only first one in the file is accepted                                                                                                    |          |    |
| 022m(R) Medicaid Provider ID (Other Provider Identifier) is not found on MMIS Provider File                                                                                                    |          |    |
| 023=(R) Missing/Invalid NPPES Enum Date                                                                                                    |          |    |
| 024=(k) Missing/invalid frovider License Data<br>025=(k) NDL new found or 10MIC Branider Encollment File                                                                                                    |          |    |
| 020" (A) AFT HOL DOUBLION ENDING FLOTTING FLOTTING THE FUNCTION FOR                                                                                                    |          |    |
| 020-(k) Barbo Hakin provider not found on Easts frontider Enforment File                                                                                                    |          |    |
| 028-(B) Envolue to assign a medical provider too many consistence<br>028-(B) Envoluent Index (new) but provider stready evice on registry                                                                                                    |          |    |
| 094 END Enrollment Index (user, our provider disease participation of the second second secon |          |    |
| 030=(R) Invalid taxonow format (Special characters not allowed)                                                                                                    |          |    |
| 031=(R) Missing Replacement NPI for an atypical provider                                                                                                    |          |    |
| 032=(R) Shared Plan providers must be actively enrolled in LA Medicaid                                                                                                    |          |    |
| 033=(R) Shared Plan Fiscal Agent-Waiver, EDI Billing Agent and Prescribing Only providers not allowed                                                                                                    |          |    |
| 034=(R) Shared Plan Other Provider Type or Specialty does not match MMIS enrollment file                                                                                                    |          |    |
| 035=(A) Non-Par Contractor                                                                                                    |          |    |

Г

### 3.4 Site Provider Registry

The Provider Site Registry application enables Healthy Louisiana Providers to upload only their Provider Site Registry files as well as view/download Healthy Louisiana Provider Site Registry Weekly Edit/Update Reports. Provider Site Registry files are updated on a weekly basis (Friday night before midnight). To access the Provider Site Registry application, click **Site Provider Registry** from the Healthy Louisiana Applications screen.

#### Healthy Louisiana Applications Screen

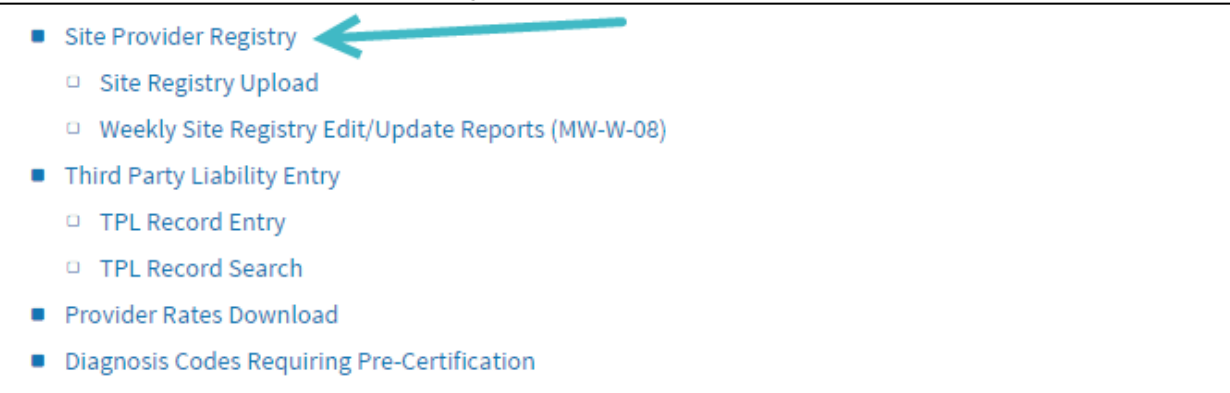

The Bayou Health Provider Site Registry screen displays Provider ID and Provider Name. Providers may either upload a Provider Site Registry file or view/download Weekly Provider Site Registry Edit/Update reports.

#### Bayou Health Provider Site Registry Screen

# Bayou Health Provider Site Registry

Provider ID

**Provider Name** 

- BAYOU HEALTH Provider Site Registry Upload
- BAYOU HEALTH Weekly Provider Site Registry Edit/Update Reports (MW-W-08)

### 3.4.1 Bayou Health Provider Site Registry Upload

To upload a Provider Site Registry file, click the **CCN Provider Site Registry Upload** link.

Bayou Louisiana Provider Site Registry Screen

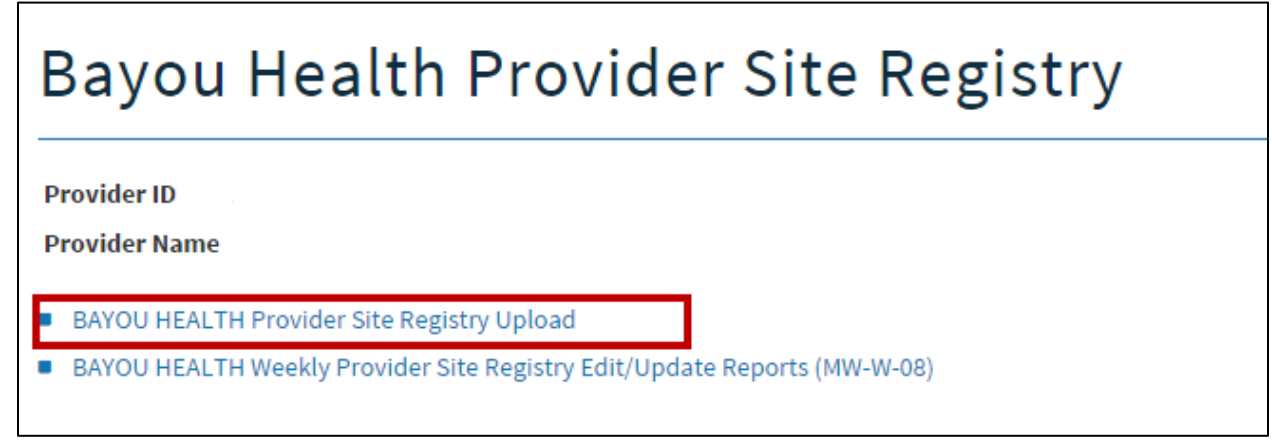

Click the Choose File button.

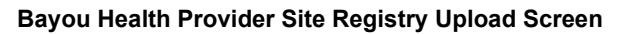

| Filename | Choose File                                                                                                    |
|----------|----------------------------------------------------------------------------------------------------|
|          | TRANSMIT FILE TO GAINWELL TECHNOLOGIES                                                                                      |
|          | CANCEL TRANSMISSION                                                                                                    |
|          | Note: Please name your file in the following manner:                                                                        |
|          | YYYYMMDD_NNNNNN_PR.txt                                                                                                    |
|          | where <b>YYYYMMDD</b> is the date of the submission (YMD format), and <b>NNNNNNN</b> is your assigned Medicaid Provider ID. |
|          |                                                                                                    |

| oose file   |                |                       |                 |                                          | ?      |
|-------------|----------------|-----------------------|-----------------|------------------------------------------|--------|
| Look in:    | providenteg    | jistry                | • •             | 🗈 💣 🔳 •                                  |        |
|             |                | Statistical states in |                 | 100001-01-01-01-01-01-01-01-01-01-01-01- |        |
| Mu Recent   |                |                       |                 |                                          |        |
| Documents   |                |                       |                 |                                          |        |
|             |                |                       |                 |                                          |        |
| Desktop     | - Arthorn      |                       |                 |                                          |        |
| 100         |                |                       |                 |                                          |        |
|             |                |                       |                 |                                          |        |
| My Computer | - manager -    |                       |                 |                                          |        |
| -           |                |                       |                 |                                          |        |
|             |                |                       |                 |                                          |        |
| My Network  | P              |                       |                 |                                          |        |
| r igues     | 1              |                       |                 |                                          |        |
|             | -              |                       |                 |                                          | -      |
|             | File name:     | 20120314_266          | 6339_site_pr.tx | <u> </u>                                 | Upen   |
|             | Files of type: | All Files (".")       |                 | -                                        | Cancel |

Select the Provider Site Registry file to upload, and then click **Open**.

Click **Transmit File to Gainwell Technologies** to upload the Provider Site Registry file or **Cancel Transmission** to cancel the operation.

| Filenam | : Choose File                                                                                                    |
|---------|----------------------------------------------------------------------------------------------------|
|         | TRANSMIT FILE TO GAINWELL TECHNOLOGIES CANCEL TRANSMISSION                                                                  |
|         | Note: Please name your file in the following manner: YYYYMMDD_NNNNNN_PR.txt                                                 |
|         | where <b>YYYYMMDD</b> is the date of the submission (YMD format), and <b>NNNNNNN</b> is your assigned Medicaid Provider ID. |

**Note:** All files must be named in the following manner **YYYYMMDD\_NNNNNNN\_Site\_PR.txt** where **YYYYMMDD** is the date of the submission (YMD format), and **NNNNNNN** is the assigned Medicaid Provider ID followed by the "**\_Site\_PR.txt**" suffix.

Upon successful upload, users receive the following message: "Your submitted file has been received." This is followed by the name of the Provider Site Registry file uploaded.

### 3.4.2 Bayou Health Weekly Provider Site Registry Edit/Update Reports

To View/Download a Healthy Louisiana Weekly Provider Site Registry Edit/Update report click the **CCN Provider Registry Weekly Edit/Update Reports (MW-W-06)** link.

| Bayou Health Provider Site Registry                                                          |
|----------------------------------------------------------------------------------------------|
| Provider ID<br>Provider Name                                                                 |
| <ul> <li>BAYOU HEALTH Provider Site Registry Upload</li> </ul>                               |
| <ul> <li>BAYOU HEALTH Weekly Provider Site Registry Edit/Update Reports (MW-W-08)</li> </ul> |
|                                                                                              |

The BAYOU HEALTH Weekly Provider Site Registry Edit/Update Reports screen displays Provider ID and Provider Name as well as the total number of available files for viewing/download. Users may navigate through pages of multiple records via the drop down box or links provided. The Provider Site Registry reports are listed in order by Date. To view/download a report, click the **Download** link associated with the Date.

| Bayou                        | Bayou Health Provider Site Registry - Download Report |                         |  |  |  |  |
|------------------------------|-------------------------------------------------------|-------------------------|--|--|--|--|
| Provider ID<br>Provider Name | Page 1 • c                                            | of 1<br>: Next » Last » |  |  |  |  |
|                              | Dates                                                 |                         |  |  |  |  |
|                              | 01/26/2016                                            | Download                |  |  |  |  |
|                              |                                                       |                         |  |  |  |  |

Click **Open** to view the Weekly Provider Site Registry Edit/Update report or **Save** to save it to the computer.

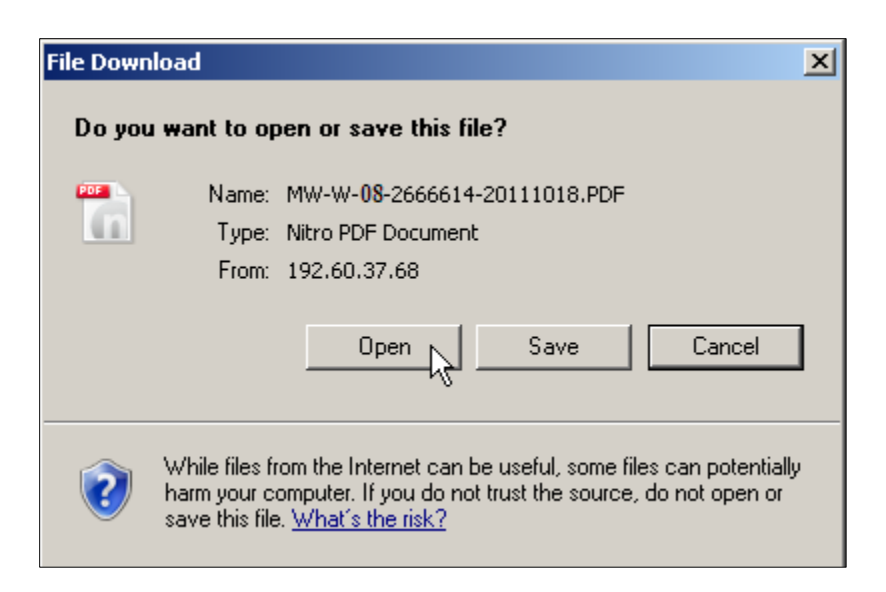

The Weekly Provider Site Registry Edit/Update report is displayed as a .pdf file.

#### Weekly Provider Site Registry Edit/Update Report

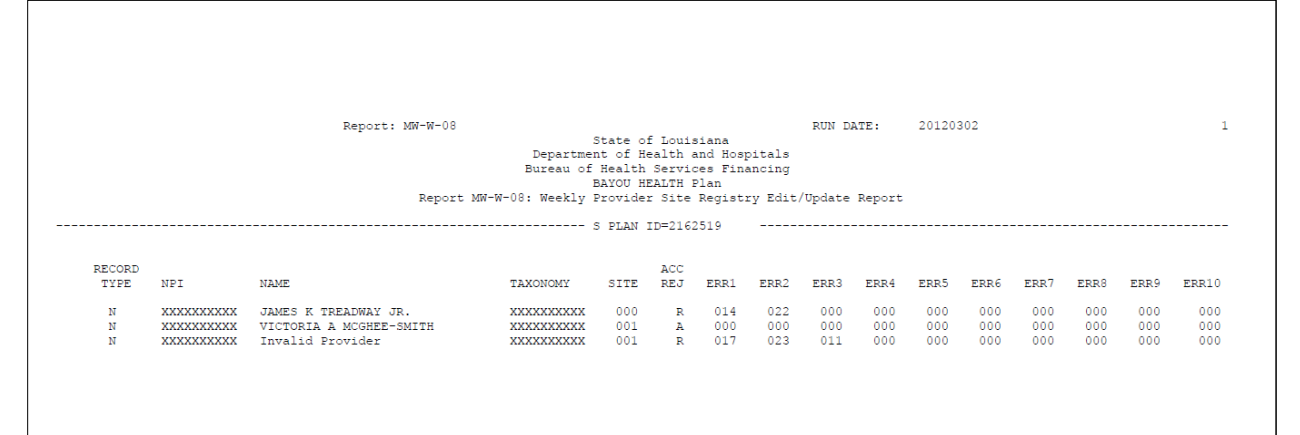

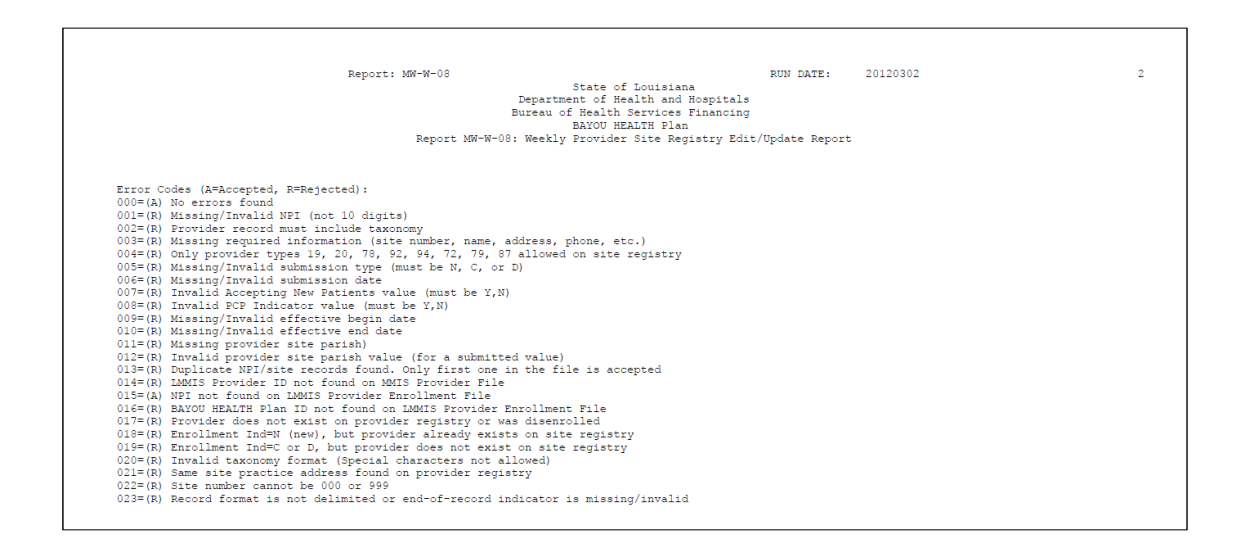

## 3.5 Third Party Liability Entry

The Third Party Liability Entry application enables Healthy Louisiana Providers to enter and submit Third Party Liability (TPL) information for a Recipient as well as search for TPL information on a Recipient. TPL information is extracted on a weekly basis (Friday night before midnight). To access the Third Party Liability Entry application, click **Third Party Liability Entry** from the Healthy Louisiana Applications screen.

#### Healthy Louisiana Applications Screen

Site Provider Registry
Site Registry Upload
Weekly Site Registry Edit/Update Reports (MW-W-08)
Third Party Liability Entry
TPL Record Entry
TPL Record Search
Provider Rates Download
Diagnosis Codes Requiring Pre-Certification

The Third Party Liability Menu enables user access to the TPL Record Entry screen or TPL Record Search screen.

#### Third Party Liability Menu Screen

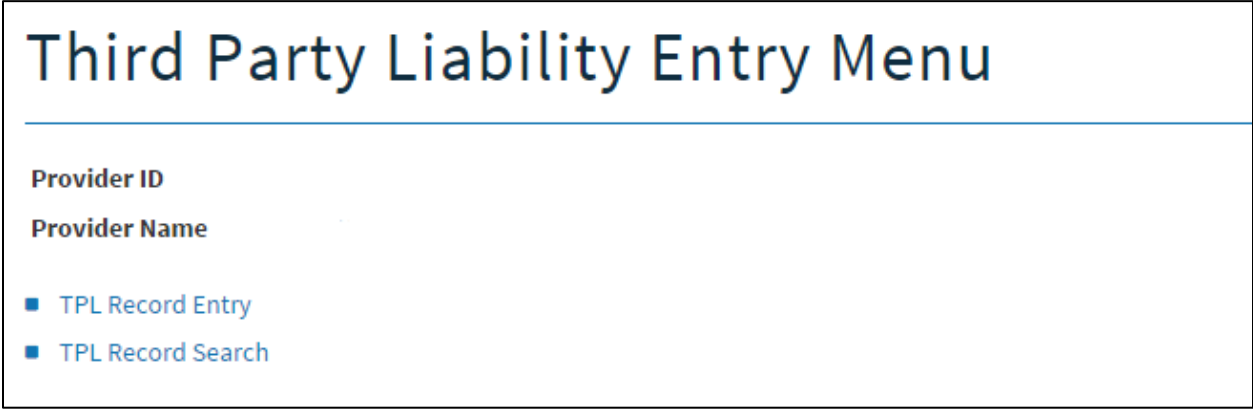

### 3.5.1 TPL Record Entry

To enter and submit Third Party Liability information for a Recipient, click the **TPL Record Entry** link on the Third Party Liability Menu screen.

| Third Party Liability Entry Menu                                |
|-----------------------------------------------------------------|
| Provider ID<br>Provider Name                                    |
| <ul> <li>TPL Record Entry</li> <li>TPL Record Search</li> </ul> |

The Third Party Liability Entry screen enables Providers to search for a Recipient via Recipient ID and Recipient Date of Birth.

| Provider ID<br>Provider Name                                                                                                    |                                           |                                                                                      |          |                                                               |                                                                                                    |       |
|----------------------------------------------------------------------------------------------------|-------------------------------------------|--------------------------------------------------------------------------------------|----------|---------------------------------------------------------------|----------------------------------------------------------------------------------------------------|-------|
| Date of Submission: 10/17                                                                                                    | /2011 9:29:00 AM                          | Provider Medicaid ID:                                                                |          |                                                               |                                                                                                    |       |
| Provider Name:                                                                                                    |                                           | Phone #:                                                                             |          |                                                               |                                                                                                    |       |
| Submission Status:<br>deneral TPL Update                                                                                                    |                                           |                                                                                      |          |                                                               |                                                                                                    |       |
| Awaiting claim processing<br>Pharmacy awaiting TPL u                                                                                                    | ; with updated TP<br>pdate to fulfill pro | L<br>escription                                                                      |          |                                                               |                                                                                                    |       |
| Recipient Information:                                                                                                    |                                           |                                                                                      |          |                                                               | (0.1)                                                                                                    |       |
| Patient Last Name:                                                                                                    | 1.00                                      | Parish of Residence:                                                                 |          |                                                               | (Optional)                                                                                                    |       |
| Patient First Name:                                                                                                    | 10.0                                      | Date of Birth:                                                                       |          |                                                               | Employer Street                                                                                                    |       |
| Patient Middle Initial:                                                                                                    |                                           |                                                                                      |          |                                                               | Employer Street.                                                                                                    |       |
| Medicaid ID #:                                                                                                    |                                           |                                                                                      |          |                                                               | cinployer city:                                                                                                    |       |
|                                                                                                    |                                           |                                                                                      |          |                                                               | cmployer State:                                                                                                    |       |
| Lamer Code:                                                                                                    |                                           |                                                                                      |          |                                                               | cimpioyer zip.                                                                                                    |       |
|                                                                                                    |                                           |                                                                                      |          |                                                               |                                                                                                    |       |
|                                                                                                    |                                           | State:<br>ZIP:                                                                       |          |                                                               |                                                                                                    |       |
| Policy Holder Information:<br>(Optional)                                                                                                    |                                           | ZIP: Policy Info                                                                     | rmation: |                                                               | Agent<br>Information<br>(Optional)                                                                                               | :     |
| Policy Holder Information:<br>(Optional)<br>Policy Holder SSN:                                                                                                    |                                           | State:<br>ZIP:<br>Policy Info<br>Policy #:                                           | rmation: | (20020000000)                                                 | Agent<br>Information<br>(Optional)<br>Agent Name:                                                                                | :     |
| Policy Holder Information:<br>(Optional)<br>Policy Holder SSN:<br>Policy Holder Last Name:                                                                                                    |                                           | State:<br>ZIP:<br>Policy Info<br>Policy #:<br>Group #:                               | rmation: | 1000000                                                       | Agent<br>Information<br>(Optionel)<br>Agent Name:<br>Agent Phone<br>#:                                                           |       |
| Policy Holder Information:<br>(Optional)<br>Policy Holder 5511:<br>Policy Holder Last Name:<br>Policy Holder First Name:                                                                                                    | 100000<br>10000                           | Policy Info<br>Policy #:<br>Group #:<br>Coverage E                                   | rmation: |                                                               | Agent<br>Information<br>(Optionel)<br>Agent Name:<br>e:<br>Agent Street                                                          | :<br> |
| Policy Holder Information:<br>(Optional)<br>Policy Holder SSN:<br>Policy Holder Last Name:<br>Policy Holder First Name:<br>Policy Holder Middle Initial:                                                                                           |                                           | Policy #:<br>Policy #:<br>Group #:<br>Coverage E                                     | rmation: |                                                               | Agent<br>Information<br>(Optional)<br>Agent Name:<br>•<br>Agent Street<br>Agent Street                                           |       |
| Policy Holder Information:<br>(Optional)<br>Policy Holder 55N:<br>Policy Holder Last Name:<br>Policy Holder First Name:<br>Policy Holder Middle Initial:<br>Policy Holder DDB:                                                                     |                                           | State:<br>ZIP:<br>Policy Info<br>Group #:<br>Coverage E<br>Scope of C                | rmation: |                                                               | Agent<br>Information<br>(Optional)<br>Agent Name<br>e:<br>Agent Street<br>Agent City:<br>Agent State:                            |       |
| Policy Holder Information:<br>(Optional)<br>Policy Holder SSN:<br>Policy Holder Last Name:<br>Policy Holder First Name:<br>Policy Holder Middle Initial:<br>Policy Holder DOB:<br>Policy Holder Street:                                            |                                           | Policy Info<br>Policy Info<br>Policy #:<br>Coverage E<br>Scope of C                  | rmation: | 200000000<br>2000000000<br>20000000000000000                  | Agent<br>Information<br>(Optional)<br>Agent Name:<br>•<br>Agent Street<br>Agent Street<br>Agent State:<br>Agent State:           |       |
| Policy Holder Information:<br>(Optional)<br>Policy Holder SSH:<br>Policy Holder Last Name:<br>Policy Holder First Name:<br>Policy Holder First Name:<br>Policy Holder ODB:<br>Policy Holder ODB:<br>Policy Holder Street:<br>Policy Holder City:   |                                           | Stote:<br>ZIP:<br>Policy Info<br>Orcup F:<br>Coverage E<br>Coverage E<br>Scope of Ci | rmation: | 00000000<br>200000000<br>140000<br>140000<br>0<br>0<br>0<br>0 | Agent<br>Information<br>(Optional)<br>Agent Name:<br>Agent Name:<br>Agent Street<br>Agent Street<br>Agent State:<br>Agent State: |       |
| Policy Holder Information:<br>(Optional)<br>Policy Holder SSN:<br>Policy Holder Last Name:<br>Policy Holder First Name:<br>Policy Holder First Name:<br>Policy Holder DOB:<br>Policy Holder DOB:<br>Policy Holder Street:<br>Policy Holder Street: |                                           | Store:<br>Policy Info<br>Policy 4:<br>Group 4:<br>Coverage E<br>Scope of Ci          | rmation: | 80000000<br>10000000<br>10000<br>0000<br>0000<br>0000         | Agent<br>Information<br>( <i>Optional</i> )<br>Agent Name<br>•:<br>Agent Street<br>Agent City:<br>Agent Zip:                     |       |

Third Party Liability Entry Screen

Users must first enter a 13-digit Recipient ID in the **Recipient ID** field followed by a Date of Birth (MM/DD/YYYY format) in the **Recipient DOB** field before clicking the **Find** button to search for a Recipient.

| Third Party Liability Entry :                                                                                                    |  |  |  |  |  |  |
|----------------------------------------------------------------------------------------------------|--|--|--|--|--|--|
| Provider ID 2376985                                                                                                    |  |  |  |  |  |  |
| Provider Name UNITED HEALTHCARE OF LOUISIAN                                                                                                    |  |  |  |  |  |  |
| Please enter your 13-digit Recipient ID and Date of Birth into the text boxes below and click "Find". This will populate the recipient fields and allow you to                            |  |  |  |  |  |  |
| enter in the remaining data necessary to submit the record. Please click "Submit" at the bottom of the screen once the form is completed. All fields are required unless otherwise noted. |  |  |  |  |  |  |
| Recipient ID:                                                                                                    |  |  |  |  |  |  |
| Recipient DOB (mm/dd/yyyy): mm/dd/yyyy                                                                                                    |  |  |  |  |  |  |
| CLEAR FIND                                                                                                    |  |  |  |  |  |  |

After finding a Recipient, users must select a Carrier Code (via drop down menu) and fill in all required fields in the entry screen before completion. To submit the information, click **Submit**.

| ate of Submission:                                                                                                    |                                                  | Provider Med                                                                                                    | icaid ID:                                                                                                    |                                                           |                                                                                                    |                                                                                                    |                                                                                            |                                                                                                    |   |  |
|----------------------------------------------------------------------------------------------------|--------------------------------------------------|----------------------------------------------------------------------------------------------------|----------------------------------------------------------------------------------------------------|-----------------------------------------------------------|----------------------------------------------------------------------------------------------------|----------------------------------------------------------------------------------------------------|--------------------------------------------------------------------------------------------|----------------------------------------------------------------------------------------------------|---|--|
| rovider Name:                                                                                                    |                                                  | Phone #:                                                                                                    |                                                                                                    |                                                           |                                                                                                    |                                                                                                    |                                                                                            |                                                                                                    |   |  |
| ubmission Status:<br>General TPL Update<br>Awaiting claim proce<br>Pharmacy awaiting T                                                                                                    | ssing with updated Ti<br>PL update to fulfill pr | PL                                                                                                    |                                                                                                    |                                                           |                                                                                                    |                                                                                                    |                                                                                            |                                                                                                    |   |  |
| ecipient Information:                                                                                                    |                                                  |                                                                                                    |                                                                                                    |                                                           |                                                                                                    | 1                                                                                                    |                                                                                            |                                                                                                    |   |  |
| atient Last Name:                                                                                                    |                                                  | Parish of Resid                                                                                                    | dence:                                                                                                    |                                                           |                                                                                                    |                                                                                                    |                                                                                            |                                                                                                    |   |  |
| latient First Name:                                                                                                    |                                                  | Date of Birth (                                                                                                    | mm/dd/yyy):                                                                                                    | mm/dd/yy                                                  | уу                                                                                                    |                                                                                                    |                                                                                            |                                                                                                    |   |  |
| atient Middle Initial:                                                                                                    |                                                  |                                                                                                    |                                                                                                    |                                                           |                                                                                                    |                                                                                                    |                                                                                            |                                                                                                    |   |  |
| ledicaid ID #:                                                                                                    |                                                  |                                                                                                    |                                                                                                    |                                                           |                                                                                                    |                                                                                                    |                                                                                            |                                                                                                    |   |  |
| L                                                                                                    |                                                  |                                                                                                    |                                                                                                    |                                                           |                                                                                                    |                                                                                                    |                                                                                            |                                                                                                    |   |  |
| SHOW POLICIES                                                                                                    |                                                  |                                                                                                    |                                                                                                    |                                                           |                                                                                                    | J                                                                                                    |                                                                                            |                                                                                                    |   |  |
| arrier Code: Please se                                                                                                    | ect a code from the lis                          | t. You can type in                                                                                                    | the first letter of                                                                                                    | the insuranc                                              | e provider to is                                                                                           | ump to it. 🔻                                                                                                    | 1                                                                                          |                                                                                                    |   |  |
|                                                                                                    |                                                  |                                                                                                    |                                                                                                    |                                                           |                                                                                                    |                                                                                                    |                                                                                            |                                                                                                    |   |  |
| lease update the patier                                                                                                    | nt's medical file by AD                          | DING The                                                                                                    | following insure                                                                                                    | ince:                                                     | (Optio                                                                                                    | nal)                                                                                                    |                                                                                            |                                                                                                    |   |  |
|                                                                                                    |                                                  |                                                                                                    |                                                                                                    |                                                           |                                                                                                    |                                                                                                    |                                                                                            |                                                                                                    |   |  |
| isurance Name:                                                                                                    |                                                  | Street:                                                                                                    |                                                                                                    |                                                           | Employ                                                                                                    | er Name:                                                                                                    |                                                                                            |                                                                                                    |   |  |
| isurance Name:                                                                                                    |                                                  | Street:                                                                                                    |                                                                                                    |                                                           | Employ                                                                                                    | ver Name:                                                                                                    | -                                                                                          |                                                                                                    | _ |  |
| nsurance Name:                                                                                                    |                                                  | Street:<br>City:<br>State:                                                                                                    |                                                                                                    |                                                           | Employ<br>Employ<br>Employ                                                                                 | ver Name:<br>ver Street:<br>ver City:                                                                                                    |                                                                                            |                                                                                                    |   |  |
| nsurance Name:                                                                                                    |                                                  | Street:<br>City:<br>State:<br>ZIP:                                                                                                    |                                                                                                    |                                                           | Employ<br>Employ<br>Employ<br>Employ                                                                       | ver Name:<br>ver Street:<br>ver City:<br>ver State:                                                                                                    |                                                                                            |                                                                                                    |   |  |
| nsurance Name:                                                                                                    |                                                  | Street:<br>City:<br>State:<br>ZIP:                                                                                                    |                                                                                                    |                                                           | Employ<br>Employ<br>Employ<br>Employ                                                                       | ver Name:<br>ver Street:<br>ver City:<br>ver State:<br>ver Zip:                                                                                                    |                                                                                            |                                                                                                    |   |  |
| nsurance Name:                                                                                                    |                                                  | Street:<br>City:<br>State:<br>ZIP:                                                                                                    |                                                                                                    |                                                           | Employ<br>Employ<br>Employ<br>Employ                                                                       | ver Name:<br>ver Street:<br>ver City:<br>ver State:<br>ver Zip:                                                                                                    |                                                                                            |                                                                                                    |   |  |
| nsurance Name:                                                                                                    |                                                  | Street: City: State: ZIP:                                                                                                    |                                                                                                    |                                                           | Employ<br>Employ<br>Employ<br>Employ<br>Employ                                                             | ver Name:<br>ver Street:<br>ver City:<br>ver State:<br>ver Zip:                                                                                                    |                                                                                            |                                                                                                    |   |  |
| nsurance Name:                                                                                                    | ion                                              | Street: City: State: ZIP:                                                                                                    |                                                                                                    |                                                           | Employ<br>Employ<br>Employ<br>Employ                                                                       | ver Name:<br>ver Street:<br>ver City:<br>ver State:<br>ver Zip:                                                                                                    | Age                                                                                        | nt                                                                                                    |   |  |
| nsurance Name:                                                                                                    | ion                                              | Street: City: State: ZIP: City: City | Policy Informa                                                                                                    | tion                                                      | Employ<br>Employ<br>Employ<br>Employ                                                                       | ver Name:<br>ver Street:<br>ver City:<br>ver State:<br>ver Zip:                                                                                                    | Age:<br>Info                                                                               | nt<br>rmation<br>ional)                                                                                     |   |  |
| Policy Holder Informat<br>(Optione()<br>Policy Holder SSN:                                                                                                    | ion                                              | Street: City: City | Policy Informa<br>Policy #:                                                                                                    | tion                                                      | Employ<br>Employ<br>Employ<br>Employ                                                                       | rer Name:<br>rer Street:<br>rer City:<br>rer State:<br>rer Zip:                                                                                                    | Age:<br>Info<br>(Op:<br>Age:                                                               | nt<br>rmation<br><i>iional)</i><br>it Name:                                                                 |   |  |
| Policy Holder Informat<br>(Optional)<br>Policy Holder SSN:<br>Policy Holder Last Nam                                                                                                    | ion                                              | Street: City: State: ZIP: City: City | Policy Informa<br>Policy #:<br>Group # (Option                                                                                                    | tion                                                      | Employ<br>Employ<br>Employ<br>Employ                                                                       | rer Name:<br>rer Street:<br>rer State:<br>rer State:<br>rer Zip:                                                                                                    | Agei<br>Info<br>(Opi<br>Agei<br>#:                                                         | nt<br>rmation<br><i>ional)</i><br>it Name:<br>it Phone                                                      |   |  |
| Policy Holder Informat<br>(Optional)<br>Policy Holder SSN:<br>Policy Holder Last Nam<br>Policy Holder First Nam                                                                                                    | ion<br>::                                        | Street: City: City: ZiP: City: City: | Policy Informa<br>Policy #:<br>Group # (Option<br>Coverage Eff. D.<br>(mm/dd/your):                                                                                                    | tion                                                      | Employ<br>Employ<br>Employ<br>Employ<br>Employ                                                             | rer Name:<br>ver Street:<br>ver City:<br>ver State:<br>ver Zip:                                                                                                    | Agei<br>Info<br>(Op:<br>Agei<br>#:<br>Agei<br>#:                                           | nt<br>rmation<br><i>ional)</i><br>It Name:<br>It Phone<br>It                                                |   |  |
| Policy Holder Informat<br>(Optional)<br>Policy Holder SSN:<br>Policy Holder Last Nam<br>Policy Holder First Nam<br>Policy Holder Hidde Ini<br>(Ontional)                                                                                                    | ion<br>::<br>::                                  | Street:                                                                                                    | Policy Informa<br>Policy #:<br>Group # (Optier<br>Coverage End D<br>(mm/dd/ymy):<br>Coverage End D                                                                                                    | tion<br>tiet ate                                          | Employ<br>Employ<br>Employ<br>Employ<br>Employ<br>mm/dd/yyyy                                               | rer Name:<br>rer Street:<br>rer City:<br>rer State:<br>rer Zip:                                                                                                    | Agei<br>Info<br>(Opi<br>Agei<br>#:<br>Stre<br>Stre                                         | nt<br>rmation<br>ist Name:<br>ist Phone<br>ist<br>et:<br>ist City:                                          |   |  |
| Policy Holder Informat<br>(Optionel)<br>Policy Holder SSN:<br>Policy Holder Last Nam<br>Policy Holder Hilder Ini<br>Policy Holder First Nam<br>Policy Holder Hilde Ini<br>Optionel:<br>Policy Holder Hilde Ini<br>Optionel:<br>Policy Holder Violate Ini<br>Policy Holder Jose Nam<br>Policy Holder Hilder Ini<br>Policy Holder Hilder Ini<br>Policy Holder Hilder Ini<br>Policy Holder Hilder Ini<br>Policy Holder Hilder Ini<br>Policy Holder Hilder Ini<br>Policy Holder Hilder Ini<br>Policy Holder Ini<br>Policy Ho | ion<br>::<br>::<br>mm/dd/yyyy                    | Street:                                                                                                    | Policy Informa<br>Policy 4:<br>Group # (Option<br>Coverage Eff. D.<br>(mm/dd/yyyy):<br>Scope of Covert<br>Scope of Covert                                                                                                    | tion<br><i>ial):</i><br>ate<br>ate<br>igg 1: (            | Employ<br>Employ<br>Employ<br>Employ<br>Employ<br>Employ<br>mm/dd/yyyy<br>mm/dd/yyyy                       | er Name:<br>er Street:<br>er City:<br>er State:<br>er Zip:                                                                                                    | Agei<br>Info<br>(Opi<br>Agei<br>E<br>Agei<br>E<br>Agei<br>E<br>Agei                        | nt<br>rmation<br><i>ional)</i><br>it Name:<br>it Phone<br>it<br>et:<br>it City:<br>it State:                |   |  |
| Policy Holder Informat<br>(Optional)<br>Policy Holder Informat<br>Policy Holder SSN:<br>Policy Holder Kindler Midder<br>Policy Holder Kindler Midder Midder<br>Policy Holder Kindler Midder Midder<br>Policy Holder Street:                                                                                                    | ion<br>::<br>iiii<br>                            | Street:                                                                                                    | Policy Informa<br>Policy +:<br>Group # (Option<br>Coverage TaB (Option<br>(mm)dd/yyy);<br>Coverage TaB (Cover<br>Scope of Cover<br>Scope of Cover                                                                                                    | tion<br>tion<br>ate<br>gg 1: [<br>gg 2: [                 | Employ<br>Employ<br>Employ<br>Employ<br>Employ<br>Employ<br>00 - Not Avail<br>00 - Not Avail               | er Name:<br>er Street:<br>er City:<br>er Zip:<br>er Zip:                                                                                                    | Age<br>Info<br>(Op)<br>Age<br>Age<br>Age<br>Stre<br>M<br>Age<br>Age<br>Age                 | nt<br>rmation<br>ional)<br>it Name:<br>it Phone<br>it<br>it Phone<br>it<br>it City:<br>it State:<br>it Zip: |   |  |
| Policy Holder Informat<br>(Optional)<br>Policy Holder SSN:<br>Policy Holder Kinder SSN:<br>Policy Holder Kinder Kinder<br>Policy Holder Kinder Kinder<br>Policy Holder Kinder Kinder<br>Policy Holder Street:<br>Policy Holder Street:<br>Policy Holder City:                                                                                                    | ion<br>::<br>::<br>mm/dd/yyyy                    | Street:                                                                                                    | Policy Informa<br>Policy #:<br>Group # (Option<br>(mm)dd(yyy)):<br>Coverage TaD (coverage<br>Scope of Cover<br>Scope of Cover                                                                                                    | tion<br>tal):<br>ste<br>ste<br>igg 1:<br>[<br>igg 2:<br>[ | Employ<br>Employ<br>Employ<br>Employ<br>Employ<br>Employ<br>Employ<br>Employ<br>Employ<br>Employ<br>Employ | eer Name:<br>eer Street:<br>eer City:<br>eer State:<br>eer Zip:<br>                                                                                                    | Agee<br>Info<br>( <i>Opi</i> )<br>Agee<br>Agee<br>Agee<br>T<br>Agee<br>T<br>Agee           | nt<br>mation<br>int Name:<br>it Phone<br>it<br>it City:<br>it State:<br>it Zip:                             |   |  |
| Policy Holder Informat<br>(Optional)<br>Policy Holder SSN:<br>Policy Holder Kinder SSN:<br>Policy Holder Kinder Kinder<br>Policy Holder Kinder Kinder<br>Policy Holder Street:<br>Policy Holder Street:<br>Policy Holder Street:                                                                                                    | ion<br>::<br>iiii<br>                            | Street:                                                                                                    | Policy Informa<br>Policy #:<br>Group # (Option<br>Coverage TaD Coverage TaD Cov | tion<br>tell:<br>tte<br>ate<br>age 1: [<br>age 2: [       | Employ<br>Employ<br>Employ<br>Employ<br>Employ<br>emm/dd/yyyyy<br>mm/dd/yyyyy<br>00 - Not Availa           | eer Name:<br>eer Street:<br>eer City:<br>eer State:<br>eer Zip:<br>eer Zip:<br>eer Z | Agea<br>Info<br>( <i>Opi</i><br>Agea<br>#:<br>Agea<br>Agea<br>#:<br>Agea<br>Agea           | nt<br>rmation<br>ional/<br>it Name:<br>it Phone<br>it<br>et<br>t City:<br>it State:<br>it Zip:              |   |  |
| Policy Holder Informat<br>(Optional)<br>Policy Holder Informat<br>Policy Holder SSN:<br>Policy Holder First Nam<br>Policy Holder First Nam<br>Policy Holder First Nam<br>Policy Holder Street:<br>Policy Holder OS<br>Policy Holder City:<br>Policy Holder City:<br>Policy Holder Zip:                                                                                                    | ion<br>::<br>::<br>iial<br>                      | Street:                                                                                                    | Policy Informa<br>Policy +:<br>Group # (Option<br>(mm/dd/yyy)):<br>Scope of Coven<br>Scope of Coven                                                                                                    | tion<br>tabl:<br>tate<br>ate<br>gg 1: [<br>sgg 2: [       | Employ<br>Employ<br>Employ<br>Employ<br>Employ<br>mm/dd/yyyy<br>00 - Not Avails                            | eer Name:<br>eer Street:<br>eer City:<br>eer State:<br>eer Zip:<br>eer Zip:<br>bible<br>sbble                                                                                                    | Agen<br>Info<br>(Opi<br>Agen<br>Agen<br>Stre<br>In<br>Agen<br>Agen<br>Agen<br>Agen<br>Agen | nt<br>rmation<br>ione//<br>nt Phone<br>nt filme:<br>nt Gity:<br>nt Gity:<br>nt Gity:<br>nt Zip:             |   |  |

Users will receive confirmation after successful submission.

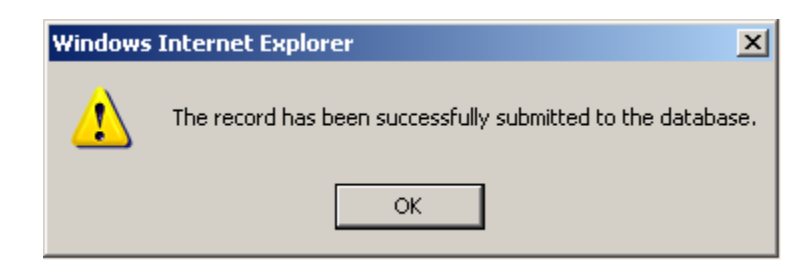

### 3.5.2 TPL Record Search

To search Third Party Liability information for a Recipient, click the **TPL Record Search** link on the Third Party Liability Menu screen.

Click on TPL Record Entry to access the entry screen.

| Third Party Liability Entry Menu |
|----------------------------------|
| Provider ID<br>Provider Name     |
| TPL Record Entry                 |
| TPL Record Search                |

| Enter the <b>Reci</b>  | nient ID D  | OR and          | d Parish (  | of Residence | and ther | click Search |
|------------------------|-------------|-----------------|-------------|--------------|----------|--------------|
| Linter the <b>Neti</b> | pient 10, 0 | ю <b>р</b> , ан | u Faiisii ( | Ji Kesidence | and the  | CHER Search. |

| Third Party Liability Entry Search ?                                                       |           |  |  |  |  |  |
|--------------------------------------------------------------------------------------------|-----------|--|--|--|--|--|
| Provider ID<br>Provider Name<br>Search filters:                                            |           |  |  |  |  |  |
| Recipient ID:<br>Date Entered Range (required format: mm/dd/yyyy):<br>Parish of Residence: | to Select |  |  |  |  |  |
| CLEAR SEARCH                                                                               |           |  |  |  |  |  |

| View<br>Record | Record<br>ID | Medicaid ID | Last Name | First Name | DOB | Parish | TPL Insurance Name          | Policy Holder<br>Last Name | Policy Holder<br>First Name | Date<br>Entered | Date<br>Exported |
|----------------|--------------|-------------|-----------|------------|-----|--------|-----------------------------|----------------------------|-----------------------------|-----------------|------------------|
| View           | 18           | 000000      | SMOTHERS  | 1000000    |     | 107    | ACRE HALFOCHINE OLIMPLEMENT | (Bears)                    | January.                    | 0.072000        | 0.0000           |
| View           | -            | -           | BACTHERS. | 100000-000 | -   | - 17   | Test                        | Test                       | Test                        | -               | 01073010         |
| View           | -            | -           | Langer    | NACTORNES  |     | -      | #CM6                        |                            |                             | -               | -                |

The list of policies is displayed at the bottom of the page.

### To view the complete record click the **View** hyperlink in the leftmost column.

| View<br>Record | Record<br>ID | Medicaid ID | Last Name  | First Name   | DOB         | Parish | TPL Insurance Name     | Policy Holder<br>Last Name | Policy Holder<br>First Name | Date<br>Entered | Date<br>Exported |
|----------------|--------------|-------------|------------|--------------|-------------|--------|------------------------|----------------------------|-----------------------------|-----------------|------------------|
| View           | 10           | -           | SMOTHERS   | 1000000      |             | 107    | ACR. HEROME SUPPLEMENT | (Sprang)                   | January.                    | 0.072000        | 0.0000           |
| View           | -            | -           | EMETTIERS. | 100000-0040- | -           | - 17   | Test                   | Test                       | Test                        | 17100-1010      | 01073010         |
| View           | -            | 1000000000  | Lenger     | 16/71011     | 30010020000 | -      | A046                   |                            |                             | -               | -                |

| initia i arty                                                                                                    | / Liability                                                 | Record Dis                                                                                                    | play |                                                                                                    |  |
|----------------------------------------------------------------------------------------------------|-------------------------------------------------------------|----------------------------------------------------------------------------------------------------|------|----------------------------------------------------------------------------------------------------|--|
| Provider ID<br>Provider Name                                                                                                    |                                                             |                                                                                                    |      |                                                                                                    |  |
| Date of Submission: 10/17                                                                                                    | /2011 9:29:00 AM Pr                                         | ovider Medicaid ID:                                                                                                    |      |                                                                                                    |  |
| Provider Name:                                                                                                    | Ph                                                          | one#:                                                                                                    | 80.  |                                                                                                    |  |
| Submission Status:<br>General TPL Update<br>Awaiting claim processing<br>Pharmacy awaiting TPL up                                                                                                    | ; with updated TPL<br>pdate to fulfill prescrip             | tion                                                                                                    |      |                                                                                                    |  |
| Recipient Information:                                                                                                    |                                                             |                                                                                                    |      | (Optional)                                                                                                    |  |
| Patient Last Name:                                                                                                    | Pari                                                        | sh of Residence:                                                                                                    |      | Employer Name:                                                                                                    |  |
| Patient First Name:                                                                                                    | Date                                                        | e of Birth:                                                                                                    |      | Employer Street:                                                                                                    |  |
| Patient Middle Initial:                                                                                                    |                                                             |                                                                                                    |      | Employer City:                                                                                                    |  |
| Medicaid ID #:                                                                                                    |                                                             |                                                                                                    |      | Employer State:                                                                                                    |  |
| Carrier Code:                                                                                                    |                                                             |                                                                                                    |      | Employer Zip:                                                                                                    |  |
| -                                                                                                    | adia di Gla bu aba Gallano                                  |                                                                                                    |      |                                                                                                    |  |
| Please update the patient's m                                                                                                    | redical file by the follow                                  | ing insurance:                                                                                                    |      |                                                                                                    |  |
| Please update the patient's m<br>Insurance Name:                                                                                                    | Stree                                                       | t:                                                                                                    |      |                                                                                                    |  |
| Please update the patient's m<br>Insurance Name:                                                                                                    | City:                                                       | t:                                                                                                    |      |                                                                                                    |  |
| Please update the patient's m<br>Insurance Name:                                                                                                    | City:<br>State<br>ZIP:                                      | t:                                                                                                    |      |                                                                                                    |  |
| Please update the patient's m<br>Insurance Name:                                                                                                    | City:<br>State<br>ZIP:                                      | t:                                                                                                    |      |                                                                                                    |  |
| Please update the patient's m<br>Insurance Name:<br>Policy Holder Information:<br>(Optional)                                                                                                    | celical me by the follow<br>Stree<br>City:<br>State<br>ZIP: | Policy Information:                                                                                                    |      | Agent<br>Information:<br>(Optional)                                                                                                    |  |
| Please update the patient's m<br>Insurance Name:<br>Policy Holder Information:<br>(Optional)<br>Policy Holder SSN:                                                                                                    | concar me by the follow<br>Stree<br>City:<br>State<br>ZIP:  | Policy Information:                                                                                                    |      | Agent<br>Information:<br>(Optional)<br>Agent Name:                                                                                                    |  |
| Please update the patient's m<br>Insurance Name:<br>Policy Holder Information:<br>(Optional)<br>Policy Holder SSN:<br>Policy Holder Last Name:                                                                                                    | City:<br>ZIP:                                               | Policy Information: Policy #: Group #:                                                                                                  |      | Agent<br>Information:<br>(Optional)<br>Agent Name:<br>Agent Phone                                                                                                    |  |
| Please update the patient's m<br>Insurance Name:<br>Policy Holder Information:<br>(Optional)<br>Policy Holder SSN:<br>Policy Holder SSN:<br>Policy Holder Last Name:<br>Policy Holder First Name:                                                                                                    | City:                                                       | Policy Information: Policy #: Group #: Coverage Eff. Date:                                                                              |      | Agent<br>Information:<br>(Optional)<br>Agent Name:<br>Agent Phone<br>#:<br>Agent Street:                                                                                           |  |
| Please update the patient's m<br>Insurance Name:<br>Policy Holder Information:<br>(Optional)<br>Policy Holder SSN:<br>Policy Holder Last Name:<br>Policy Holder First Name:<br>Policy Holder First Name:                                                                                                    | City:<br>State                                              | Policy Information: Policy #: Group #: Coverage Eff. Date: Coverage End Date:                                                           |      | Agent<br>Information:<br>(Optional)<br>Agent Name:<br>Agent Phone<br>#:<br>Agent Street:<br>Agent City:                                                                            |  |
| Please update the patient's m<br>Insurance Name:<br>Policy Holder Information:<br>(Optional)<br>Policy Holder SSN:<br>Policy Holder Last Name:<br>Policy Holder First Name:<br>Policy Holder First Name:<br>Policy Holder Middle Initial:<br>Policy Holder DOB:                                                   | City:<br>Stee<br>ZIP:                                       | Policy Information: Policy #: Group #: Coverage Erf. Date: Coverage Erd Date: Scope of Coverage 1:                                      |      | Agent         Information:         (Optional)         Agent Name:         Agent Phone         #:         Agent Street:         Agent City:         Agent State:                    |  |
| Please update the patient's m<br>Insurance Name:<br>Policy Holder Information:<br>(Optional)<br>Policy Holder SSN:<br>Policy Holder SSN:<br>Policy Holder First Name:<br>Policy Holder Middle Initial:<br>Policy Holder DDB:<br>Policy Holder Street:                                                             | City:<br>State<br>ZIP:                                      | Policy Information: Policy #: Group #: Coverage Eff. Date: Coverage End Date: Scope of Coverage 1: Scope of Coverage 2:                 |      | Agent         Information:         (Optional)         Agent Name:         Agent Phone         e:         Agent Street:         Agent City:         Agent State:         Agent Zip: |  |
| Please update the patient's m<br>Insurance Name:<br>Policy Holder Information:<br>(Optional)<br>Policy Holder SSN:<br>Policy Holder SSN:<br>Policy Holder First Name:<br>Policy Holder First Name:<br>Policy Holder First Name:<br>Policy Holder Street:<br>Policy Holder Street:<br>Policy Holder Street:        | City:<br>Stee<br>ZiP:                                       | Policy Information: Policy #: Coverage End Date: Coverage End Date: Scope of Coverage 1:                                                |      | Agent         Information:         (Optional)         Agent Name:         Agent Phone         #:         Agent Street:         Agent City:         Agent State:         Agent Zip: |  |
| Please update the patient's m<br>Insurance Name:<br>(Optional)<br>Policy Holder Information:<br>(Optional)<br>Policy Holder SSN:<br>Policy Holder SSN:<br>Policy Holder First Name:<br>Policy Holder First Name:<br>Policy Holder DDB:<br>Policy Holder Street:<br>Policy Holder Street:<br>Policy Holder Street: | City:<br>Stee<br>ZIP:                                       | Policy Information: Policy #: Coverage Eff. Date: Coverage Eff. Date: Coverage Eff. Date: Coverage for Coverage 1: Scope of Coverage 1: |      | Agent<br>Information:<br>(Optional)         Agent Name:         Agent Phone         #:         Agent Street:         Agent City:         Agent Zip:                                |  |

### 3.6 Provider Rates Download

The Provider Rates Download application enables Healthy Louisiana Providers to view and download Provider Rate files. These files are updated on a monthly basis. To access the Provider Rates Download application, click **Provider Rates Download** from the Healthy Louisiana Applications screen.

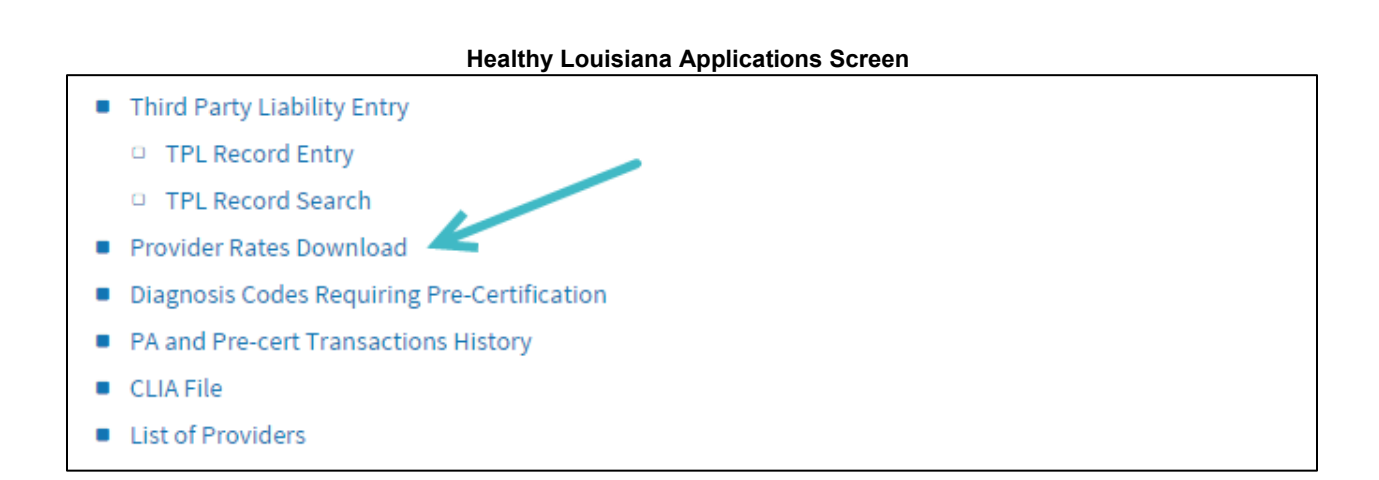

The Provider Rates Download screen displays Provider ID and Provider Name as well as the total number of available files for viewing/download. Users may navigate through pages of multiple records via the drop down box or links provided. The Provider Rates files are listed in order by Date. To view/download a file, click the **Download** link associated with the Date.

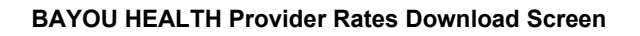

| BAYOU HEALTH PROVIDER NEGOTIATION RATES DOWNLOAD (MW-W-110) |                                                   |  |  |  |  |
|-------------------------------------------------------------|---------------------------------------------------|--|--|--|--|
| Provider ID<br>Provider Name                                |                                                   |  |  |  |  |
|                                                             | Page 1 • of 1<br>« First « Previous Next » Last » |  |  |  |  |
|                                                             | 02/03/2016 Download                               |  |  |  |  |

Click **Open** to view the Provider Rates report or **Save** to save it to the computer.

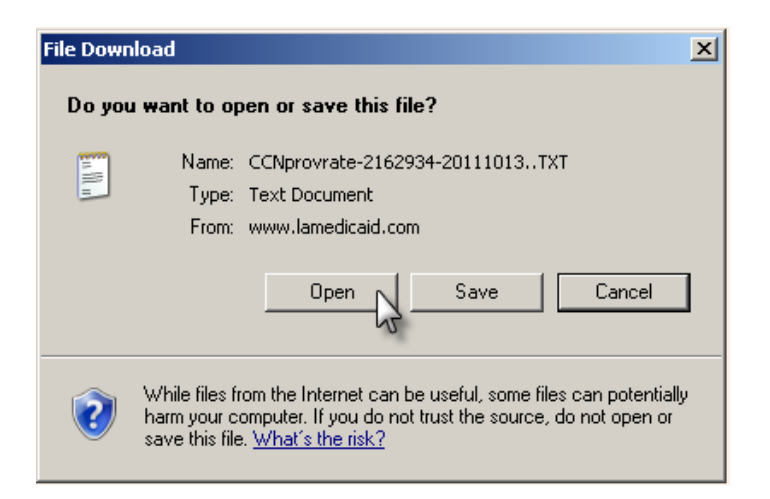

The Provider Rates file is displayed as a .txt file and opens in notepad.

| Edit Format View Help                                                                                                    | <br>ᆜᆜ                               |
|----------------------------------------------------------------------------------------------------|--------------------------------------|
| Edit Format View Felp                                                                                                    | 문이트 이트 이트 이트 이트 이트 이트 <mark>-</mark> |
| All Construction Constructions and the second second secon | 문문대학교                                |
| Construction of the second second sec |                                      |

#### Provider Negotiated Rates File

### 3.7 Diagnosis Codes Requiring Pre-Certification

The Diagnosis Codes Requiring Pre-Certification file enables Healthy Louisiana Providers to view and download the Diagnosis Codes Requiring Pre-Certification file. This file is updated on a monthly basis. To access this file, click **Diagnosis Codes Requiring Pre-Certification** from the Healthy Louisiana Applications screen.

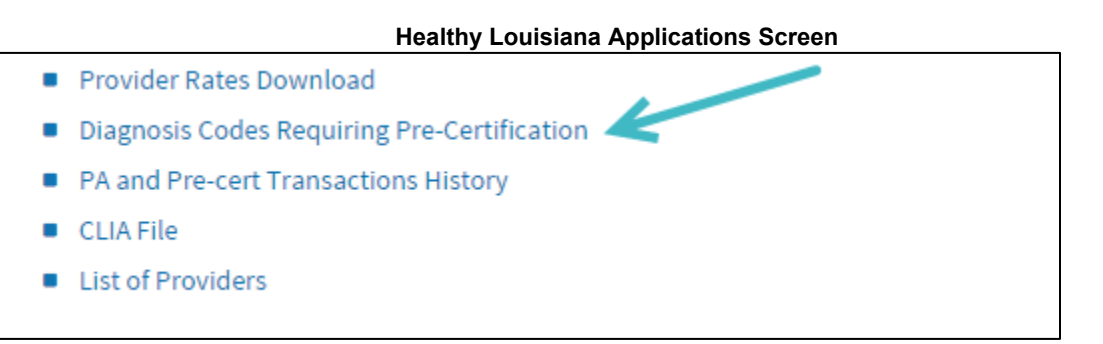

Click **Open** to view the Diagnosis Codes Requiring Pre-Certification file or **Save** to save it to the computer.

| File Down | load                                                                                                    | × |
|-----------|----------------------------------------------------------------------------------------------------|---|
| Do you    | want to open or save this file?                                                                                                    |   |
| 1. 11 H   | Name: CCN_Diagnosis_Codes_20111013.txt<br>Type: Text Document, 650KB<br>From: www.lamedicaid.com                                                                                         | - |
|           | OpenSaveCancel                                                                                                    | ] |
| 2         | While files from the Internet can be useful, some files can potentially<br>harm your computer. If you do not trust the source, do not open or<br>save this file. <u>What's the risk?</u> | , |

The Diagnosis Codes Requiring Pre-Certification file is displayed as a .txt file and opens in notepad.

| CCN_Diagnosis_Codes_20111013[1].txt - Notepad |   |
|-----------------------------------------------|---|
| File Edit Format View Help                    |   |
| 50001/1/20021001/20991231/                    | ▲ |
| 50002/1/20021001/20991231/                    |   |
| 50003414200210014209912314                    |   |
| 2000941420021001A20991231A                    |   |
| 50010/1/20021001/20091231/                    |   |
| 50011414200210014209912314                    |   |
| 50012414200210014209912314                    |   |
| 50013 41 420021 001 420991 231 4              |   |
| 5001 541 420031 001 420991 231 4              |   |
| 50016414200410014209912314                    |   |
| 50017/1/20041001/20991231/                    |   |
| 50018^2^20051001^20991231^                    |   |
| 50019/1/20071001/20991231/                    |   |
| S002 A2A20041001A20991231A                    |   |
| 50021/1/20041001/20991231/                    |   |
| 50022/1/20041001/20991231/                    |   |
| 50023414200410014209912314                    |   |
|                                               |   |
| 50023A1A20041001A20991231A                    |   |
| 5002841420041001A209912314                    |   |
| S002 9 1 2004 101 2009 22 31 A                |   |
| 50031 /1 / 20041 001 / 20991 231 /            |   |
| 50032414200410014209912314                    |   |
| 50033414200410014209912314                    |   |
| 50034 1 20041001 20991231 4                   |   |
| 50035/1/20041001/20991231/                    |   |
| 50039/1/20041001/20991231/                    |   |
| 5004 ^2^20041001^20991231^                    |   |
| 50040414200510014209912314                    |   |
| 50041414200510014209912314                    |   |
| S0042717200510017209912317                    | - |
|                                               |   |
|                                               |   |

### 3.8 PA and Pre-cert Transactions History

The PA and Pre-cert Transactions History file enables Healthy Louisiana Providers to view and download the PA and Pre-cert Transactions History file. This file is updated on a weekly basis. To access this file, click **PA and Pre-cert Transactions History** from the Healthy Louisiana Applications screen.

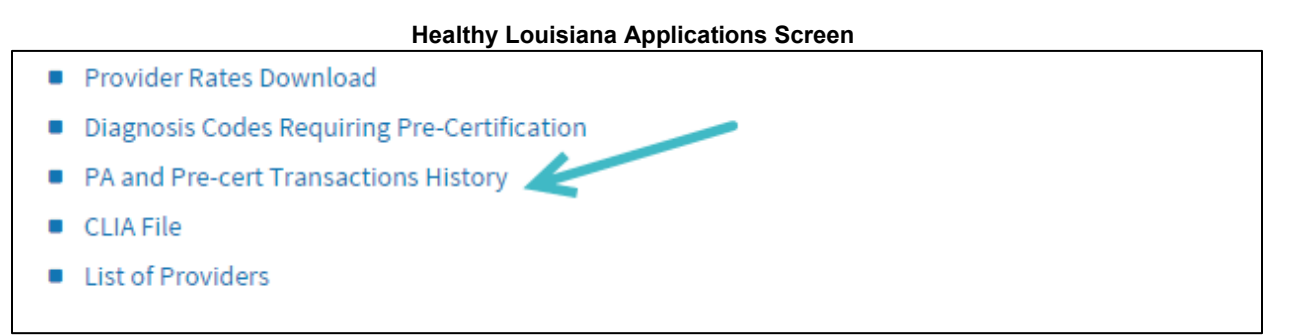

Click **Open** to view the PA and Pre-cert Transactions History file or **Save** to save it to the computer.

| File Down | load                                                                                                    | × |
|-----------|----------------------------------------------------------------------------------------------------|---|
| Do you    | want to open or save this file?                                                                                                    |   |
|           | Name: CCN_PA_Precert_Transactions_20111014.zip<br>Type: Compressed (zipped) Folder, 40.5MB<br>From: www.lamedicaid.com                                                             | 1 |
|           | Upen Save Cancel                                                                                                    | ] |
| 2         | While files from the Internet can be useful, some files can potentially harm your computer. If you do not trust the source, do not open or save this file. <u>What's the risk?</u> | , |

The PA and Pre-cert Transactions History file is displayed as a .txt file and opens in notepad.

| CCN_PA_Precert_Transactions_20111014.TXT - Notepad |   |
|----------------------------------------------------|---|
| File Edit Format View Help                         |   |
|                                                    |   |
|                                                    | ٢ |

### PA and Pre-cert Transactions History File

### 3.9 CLIA File

The Clinical Laboratory Improvements Amendment (CLIA) file enables Healthy Louisiana Providers to view and download the CLIA file. This file is updated on an annual basis (October). To access this file, click **CLIA** from the Healthy Louisiana Applications screen.

Healthy Louisiana Applications Screen
Provider Rates Download
Diagnosis Codes Requiring Pre-Certification
PA and Pre-cert Transactions History
CLIA File
List of Providers

Click **Open** to view the CLIA file or **Save** to save it to the computer.

| File Download                                                                                                    | ×                                   |
|----------------------------------------------------------------------------------------------------|-------------------------------------|
| Do you want to open or save this file?                                                                                                    |                                     |
| Name: CCN_CLIA_20111013.zip<br>Type: Compressed (zipped) Folder, 388KB<br>From: www.lamedicaid.com                                                   | Cancel                              |
| While files from the Internet can be useful, some file harm your computer. If you do not trust the source, a save this file. <u>What's the risk?</u> | s can potentially<br>do not open or |

The CLIA file is displayed as a .txt file and opens in notepad.

| CCN_CLIA_20111013.TXT - Notepad |  |
|---------------------------------|--|
| File Edit Format View Help      |  |
|                                 |  |
|                                 |  |

CLIA File

### 3.10 List of Providers

The List of Providers file enables Healthy Louisiana Providers to view and download the Healthy Louisiana List of Providers file. This file is updated on a weekly basis. To access this file, click **List of Providers** from the Healthy Louisiana Applications screen.

#### Healthy Louisiana Applications Screen

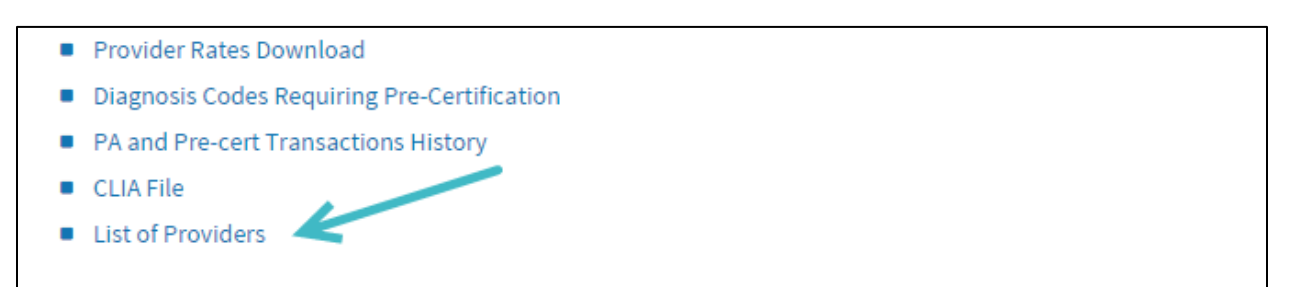

Click **Open** to view the List of Providers file or **Save** to save it to the computer.

| File Downl | oad                                                                                                    | × |
|------------|----------------------------------------------------------------------------------------------------|---|
| Do you     | want to open or save this file?                                                                                                    |   |
|            | Name: CCN_Provider_List_20111013.zip<br>Type: Compressed (zipped) Folder, 1.40MB<br>From: www.lamedicaid.com                                                                       | ] |
| 0          | While files from the Internet can be useful, some files can potentially harm your computer. If you do not trust the source, do not open or save this file. <u>What's the risk?</u> | y |

The List of Providers file is displayed as a .txt file and opens in notepad.

| CCN_Provider_List_20111013.txt - Notepad |  |                                                                                                    |
|------------------------------------------|--|----------------------------------------------------------------------------------------------------|
| File Edit Format View Help               |  |                                                                                                    |
|                                          |  | 1 1000 A<br>1 1000 A<br>1 1000 |
| <u>۱</u>                                 |  | ► //.                                                                                                    |

#### List of Providers File